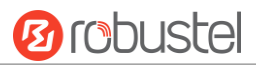

| Custom Iptables Rule |                                                                  |         |  |
|----------------------|------------------------------------------------------------------|---------|--|
| Item                 | Description                                                      | Default |  |
| Index                | Indicate the ordinal of the list.                                |         |  |
| Description          | Enter a description for this rule.                               | Null    |  |
| Rule                 | Specify one iptables rule. e.g -I INPUT -s 192.168.0.2 -j ACCEPT | Null    |  |

### DMZ

| Filtering      | Port Mapping | Custom Rules     | DMZ | Status |
|----------------|--------------|------------------|-----|--------|
| A DMZ Settings |              |                  |     |        |
|                | E            | nable DMZ ON OFF |     |        |
|                | Host I       | (P Address       |     |        |
|                | Source I     | P Address        | ?   |        |

| DMZ Settings      |                                                                               |         |  |  |
|-------------------|-------------------------------------------------------------------------------|---------|--|--|
| Item              | Description                                                                   | Default |  |  |
| Enable DMZ        | Click the toggle button to enable/disable DMZ. DMZ host is a host on the      | OFF     |  |  |
|                   | internal network that has all ports exposed, except those ports otherwise     |         |  |  |
|                   | forwarded.                                                                    |         |  |  |
| Host IP Address   | Enter the IP address of the DMZ host on your internal network.                | Null    |  |  |
| Source IP Address | Set the address which can talk to the DMZ host. Null means for any addresses. | Null    |  |  |

### Status

#### Click the "Status" column to view the

| Filteri   | ng      | Port Map | ping     | Custom Ru | iles | DMZ     | Status          |  |
|-----------|---------|----------|----------|-----------|------|---------|-----------------|--|
| ∧ Chain ∶ | Input   |          |          |           |      |         |                 |  |
| Index     | Packets | Target   | Protocol | In        | Out  | Source  | Destination     |  |
| 1         | 0       | DROP     | all      | wwan      | *    | 0.0.0/0 | !10.244.165.242 |  |
| 2         | 0       | DROP     | tcp      | wwan      | *    | 0.0.0/0 | 0.0.0/0         |  |
| 3         | 0       | DROP     | tcp      | wwan      | *    | 0.0.0/0 | 0.0.0/0         |  |
| 4         | 0       | DROP     | tcp      | wwan      | *    | 0.0.0/0 | 0.0.0/0         |  |
| 5         | 0       | REJECT   | tcp      | *         | *    | 0.0.0/0 | 0.0.0/0         |  |
| 6         | 50      | ACCEPT   | tcp      | *         | *    | 0.0.0/0 | 0.0.0/0         |  |
| 7         | 0       | DROP     | tcp      | *         | *    | 0.0.0/0 | 0.0.0/0         |  |
| 8         | 0       | ACCEPT   | tcp      | *         | *    | 0.0.0/0 | 0.0.0/0         |  |
| 9         | 0       | DROP     | tcp      | *         | *    | 0.0.0/0 | 0.0.0/0         |  |
| 10        | 0       | ACCEPT   | icmp     | *         | *    | 0.0.0/0 | 0.0.0/0         |  |
| 11        | 0       | DROP     | icmp     | -94       | *    | 0.0.0/0 | 0.0.0/0         |  |
| ∧ Chain   | Forward |          |          |           |      |         |                 |  |
| Index     | Packets | Target   | Protocol | In        | Out  | Source  | Destination     |  |
| 1         | 0       | TCPMSS   | tcp      | *         | *    | 0.0.0/0 | 0.0.0/0         |  |
| ∧ Chain   | Output  |          |          |           |      |         |                 |  |
| Index     | Packets | Target   | Protocol | In        | Out  | Source  | Destination     |  |

# 3.16 Network > IP Passthrough

Click Network > IP Passthrough > IP Passthrough to enable or disable the IP Pass-through option.

| IP Passthrough  |            |
|-----------------|------------|
| ∧ General Setti | igs        |
|                 | Enable OFF |

If gateway enables the IP Pass-through, the terminal device (such as PC) will enable the DHCP Client mode and connect to LAN port of the gateway; and after the gateway dial up successfully, the PC will automatically obtain the IP address and DNS server address which assigned by ISP.

### 3.17 VPN > IPsec

This section allows you to set the IPsec and the related parameters. Internet Protocol Security (IPsec) is a protocol suite for secure Internet Protocol (IP) communications that works by authenticating and encrypting each IP packet of a communication session.

### General

| General          | Tunnel     | Statu      | IS    | x509 |   |
|------------------|------------|------------|-------|------|---|
| ∧ General Settir | ıgs        |            |       |      |   |
|                  | Enable NAT | Traversal  |       | F    |   |
|                  | Keepalive  |            | 60    |      | 3 |
|                  | Deb        | oug Enable | ON OF | 3    |   |

| General Settings @ General |                                                                             |         |  |  |
|----------------------------|-----------------------------------------------------------------------------|---------|--|--|
| Item                       | Description                                                                 | Default |  |  |
| Enable NAT Traversal       | Click the toggle button to enable/disable the NAT Traversal function. This  | ON      |  |  |
|                            | option must be enabled when gateway under NAT environment.                  |         |  |  |
| Keepalive                  | Set the keepalive time, measured in seconds. The gateway will send          | 60      |  |  |
|                            | packets to NAT server every keepalive time to avoid record remove from      |         |  |  |
|                            | the NAT list.                                                               |         |  |  |
| Debug Enable               | Click the toggle button to enable/disable this option. Enable for IPsec VPN | OFF     |  |  |
|                            | information output to the debug port.                                       |         |  |  |

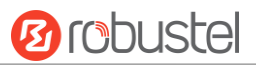

#### Tunnel

| Genera   | al       | Tunnel      | Statu   | IS   | x5        | 09            |   |
|----------|----------|-------------|---------|------|-----------|---------------|---|
| ∧ Tunnel | Settings | ;           |         |      |           |               |   |
| Index    | Enable   | Description | Gateway | Loca | al Subnet | Remote Subnet | + |

### Click 🕂 to add tunnel settings. The maximum count is 3.

| Tunnel             |        |
|--------------------|--------|
| ∧ General Settings |        |
| Index              | 1      |
| Enable             | ON OFF |
| Description        |        |
| Gateway            |        |
| Mode               | Tunnel |
| Protocol           | ESP V  |
| Local Subnet       |        |
| Remote Subnet      |        |

| General Settings @ Tunnel |                                                                                          |         |  |  |
|---------------------------|------------------------------------------------------------------------------------------|---------|--|--|
| Item                      | Description                                                                              | Default |  |  |
| Index                     | Indicate the ordinal of the list.                                                        |         |  |  |
| Enable                    | Click the toggle button to enable/disable this IPsec tunnel.                             | ON      |  |  |
| Description               | Enter a description for this IPsec tunnel.                                               | Null    |  |  |
| Gateway                   | Enter the address of remote IPsec VPN server. 0.0.0.0 represents for any address.        | Null    |  |  |
| Mode                      | Select from "Tunnel" and "Transport".                                                    | Tunnel  |  |  |
|                           | • Tunnel: Commonly used between gateways, or at an end-station to a gateway,             |         |  |  |
|                           | the gateway acting as a proxy for the hosts behind it                                    |         |  |  |
|                           | <ul> <li>Transport: Used between end-stations or between an end-station and a</li> </ul> |         |  |  |
|                           | gateway, if the gateway is being treated as a host-for example, an encrypted             |         |  |  |
|                           | Telnet session from a workstation to a gateway, in which the gateway is the              |         |  |  |
|                           | actual destination                                                                       |         |  |  |
| Protocol                  | Select the security protocols from "ESP" and "AH".                                       | ESP     |  |  |
|                           | • ESP: Use the ESP protocol                                                              |         |  |  |
|                           | • AH: Use the AH protocol                                                                |         |  |  |
| Local Subnet              | Enter the local subnet's address with mask protected by IPsec, e.g. 192.168.1.0/24       | Null    |  |  |
| Remote Subnet             | Enter the remote subnet's address with mask protected by IPsec, e.g. 10.8.0.0/24         | Null    |  |  |

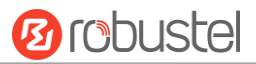

The window is displayed as below when choosing "PSK" as the authentication type.

| ∧ IKE Settings           |            |
|--------------------------|------------|
| ІКЕ Туре                 | IKEv1 v    |
| Negotiation Mode         | Main       |
| Authentication Algorithm | MD5 V      |
| Encryption Algorithm     | 3DES V     |
| IKE DH Group             | DHgroup2 V |
| Authentication Type      | PSK        |
| PSK Secret               |            |
| Local ID Type            | Default    |
| Remote ID Type           | Default    |
| IKE Lifetime             | 86400      |

The window is displayed as below when choosing "CA" as the authentication type.

| ∧ IKE Settings           |            |
|--------------------------|------------|
| ІКЕ Туре                 | IKEv1 v    |
| Negotiation Mode         | Main       |
| Authentication Algorithm | MD5 V      |
| Encryption Algorithm     | 3DES v     |
| IKE DH Group             | DHgroup2 v |
| Authentication Type      | CA         |
| Private Key Password     |            |
| IKE Lifetime             | 86400 🕜    |

The window is displayed as below when choosing "xAuth PSK" as the authentication type.

| ∧ IKE Settings           |             |
|--------------------------|-------------|
| ІКЕ Туре                 | IKEv1 v     |
| Negotiation Mode         | Main        |
| Authentication Algorithm | MD5 V       |
| Encryption Algorithm     | 3DES V      |
| IKE DH Group             | DHgroup2 v  |
| Authentication Type      | xAuth PSK v |
| PSK Secret               |             |
| Local ID Type            | Default     |
| Remote ID Type           | Default v   |
| Username                 |             |
| Password                 |             |
| IKE Lifetime             | 86400       |

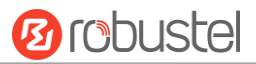

The window is displayed as below when choosing "xAuth CA" as the authentication type.

| ∧ IKE Settings           |            |
|--------------------------|------------|
| ІКЕ Туре                 | IKEv1 V    |
| Negotiation Mode         | Main       |
| Authentication Algorithm | MD5 V      |
| Encryption Algorithm     | 3DES V     |
| IKE DH Group             | DHgroup2 v |
| Authentication Type      | xAuth CA v |
| Private Key Password     |            |
| Username                 |            |
| Password                 |            |
| IKE Lifetime             | 86400      |

| IKE Settings        |                                                                                  |          |  |
|---------------------|----------------------------------------------------------------------------------|----------|--|
| Item                | Description                                                                      | Default  |  |
| ІКЕ Туре            | Select from "IKEv1" or "IKEv2" as IKE version.                                   | IKEv1    |  |
| Negotiation Mode    | Select from "Main" and "Aggressive" for the IKE negotiation mode in phase 1.     | Main     |  |
|                     | If the IP address of one end of an IPsec tunnel is obtained dynamically, the IKE |          |  |
|                     | negotiation mode must be aggressive. In this case, SAs can be established as     |          |  |
|                     | long as the username and password are correct.                                   |          |  |
| Authentication      | Select from "MD5", "SHA1", "SHA2 256" or "SHA2 512" to be used in IKE            | MD5      |  |
| Algorithm           | negotiation.                                                                     |          |  |
| Encrypt Algorithm   | Select from "3DES", "AES128" and "AES256" to be used in IKE negotiation.         | 3DES     |  |
|                     | • 3DES: Use 168-bit 3DES encryption algorithm in CBC mode                        |          |  |
|                     | AES128: Use 128-bit AES encryption algorithm in CBC mode                         |          |  |
|                     | AES256: Use 256-bit AES encryption algorithm in CBC mode                         |          |  |
| IKE DH Group        | Select from "DHgroup2", "DHgroup5", "DHgroup14", "DHgroup15",                    | DHgroup2 |  |
|                     | "DHgroup16", "DHgroup17" or "DHgroup18" to be used in key negotiation            |          |  |
|                     | phase 1.                                                                         |          |  |
| Authentication Type | Select from "PSK", "CA", "xAuth PSK" and "xAuth CA" to be used in IKE            | PSK      |  |
|                     | negotiation.                                                                     |          |  |
|                     | PSK: Pre-shared Key                                                              |          |  |
|                     | CA: x509 Certificate Authority                                                   |          |  |
|                     | xAuth: Extended Authentication to AAA server                                     |          |  |
| PSK Secret          | Enter the pre-shared key.                                                        | Null     |  |
| Local ID Type       | Select from "Default", "FQDN" and "User FQDN" for IKE negotiation.               | Default  |  |
|                     | Default: Use an IP address as the ID in IKE negotiation                          |          |  |
|                     | • FQDN: Use an FQDN type as the ID in IKE negotiation. If this option is         |          |  |
|                     | selected, type a name without any at sign (@) for the local security             |          |  |
|                     | gateway, e.g., test.robustel.com                                                 |          |  |
|                     | • User FQDN: Use a user FQDN type as the ID in IKE negotiation. If this          |          |  |
|                     | option is selected, type a name string with a sign "@" for the local             |          |  |

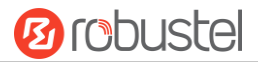

| IKE Settings         |                                                                                 |         |  |
|----------------------|---------------------------------------------------------------------------------|---------|--|
| Item                 | Description                                                                     | Default |  |
|                      | security gateway, e.g., test@robustel.com                                       |         |  |
| Remote ID Type       | Select from "Default", "FQDN" and "User FQDN" for IKE negotiation.              | Default |  |
|                      | Default: Use an IP address as the ID in IKE negotiation                         |         |  |
|                      | • FQDN: Use an FQDN type as the ID in IKE negotiation. If this option is        |         |  |
|                      | selected, type a name without any at sign (@) for the local security            |         |  |
|                      | gateway, e.g., test.robustel.com                                                |         |  |
|                      | • User FQDN: Use a user FQDN type as the ID in IKE negotiation. If this         |         |  |
|                      | option is selected, type a name string with a sign "@" for the local            |         |  |
|                      | security gateway, e.g., test@robustel.com                                       |         |  |
| IKE Lifetime         | Set the lifetime in IKE negotiation. Before an SA expires, IKE negotiates a new | 86400   |  |
|                      | SA. As soon as the new SA is set up, it takes effect immediately and the old    |         |  |
|                      | one will be cleared automatically when it expires.                              |         |  |
| Private Key Password | Enter the private key under the "CA" and "xAuth CA" authentication types.       | Null    |  |
| Username             | Enter the username used for the "xAuth PSK" and "xAuth CA" authentication       | Null    |  |
|                      | types.                                                                          |         |  |
| Password             | Enter the password used for the "xAuth PSK" and "xAuth CA" authentication       | Null    |  |
|                      | types.                                                                          |         |  |

If click **VPN > IPsec > Tunnel > General Settings**, and choose **ESP** as protocol. The specific parameter configuration is shown as below.

| ∧ General Settings       |           |
|--------------------------|-----------|
| Index                    | 1         |
| Enable                   | ON OFF    |
| Description              |           |
| Gateway                  |           |
| Mode                     | Tunnel    |
| Protocol                 | ESP       |
| Local Subnet             | <b>()</b> |
| Remote Subnet            |           |
| ▼ IKE Settings           |           |
| ∧ SA Settings            |           |
| Encryption Algorithm     | 3DES V    |
| Authentication Algorithm | MD5       |
| PFS Group                | DHgroup2  |
| SA Lifetime              | 28800     |
| DPD Interval             | 60 🤇      |
| DPD Failures             | 180       |

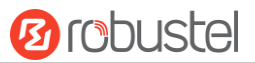

### If choose **AH** as protocol, the window of SA Settings is displayed as below.

| ∧ General Settings                                                                                                    |                                                                                                   |
|----------------------------------------------------------------------------------------------------|---------------------------------------------------------------------------------------------------|
| Index                                                                                                    | 1                                                                                                 |
| Enable                                                                                                    | ON OFF                                                                                            |
| Description                                                                                                    |                                                                                                   |
| Gateway                                                                                                    |                                                                                                   |
| Mode                                                                                                    | Tunnel                                                                                            |
| Protocol                                                                                                    | АН                                                                                                |
| Local Subnet                                                                                                    |                                                                                                   |
| Remote Subnet                                                                                                    |                                                                                                   |
| ✓ IKE Settings                                                                                                    |                                                                                                   |
|                                                                                                    |                                                                                                   |
|                                                                                                    |                                                                                                   |
| ∧ SA Settings                                                                                                    |                                                                                                   |
| ▲ SA Settings<br>Authentication Algorithm                                                                                                    | MD5 v                                                                                             |
| ▲ SA Settings<br>Authentication Algorithm<br>PFS Group                                                                                                    | MD5 v<br>DHgroup2 v                                                                               |
| ▲ SA Settings<br>Authentication Algorithm<br>PFS Group<br>SA Lifetime                                                                                                    | MD5 V<br>DHgroup2 V<br>28800 ?                                                                    |
| ▲ SA Settings<br>Authentication Algorithm<br>PFS Group<br>SA Lifetime<br>DPD Interval                                                                                                    | MD5 V<br>DHgroup2 V<br>28800 ?<br>60 ?                                                            |
| ▲ SA Settings<br>Authentication Algorithm<br>PFS Group<br>SA Lifetime<br>DPD Interval<br>DPD Failures                                                                                                    | MD5       V         DHgroup2       V         28800       ?         60       ?         180       ? |
| ▲ SA Settings<br>Authentication Algorithm<br>PFS Group<br>SA Lifetime<br>DPD Interval<br>DPD Failures                                                                                                    | MD5       V         DHgroup2       V         28800       ?         60       ?         180       ? |
| <ul> <li>SA Settings</li> <li>Authentication Algorithm</li> <li>PFS Group</li> <li>SA Lifetime</li> <li>DPD Interval</li> <li>DPD Failures</li> <li>Advanced Settings</li> <li>Enable Compression</li> </ul> | MD5 V<br>DHgroup2 V<br>28800 ?<br>60 ?<br>180 ?                                                   |

| SA Settings       |                                                                                |          |  |
|-------------------|--------------------------------------------------------------------------------|----------|--|
| Item              | Description                                                                    | Default  |  |
| Encrypt Algorithm | Select from "3DES", "AES128" or "AES256" when you select "ESP" in              | 3DES     |  |
|                   | "Protocol". Higher security means more complex implementation and lower        |          |  |
|                   | speed. DES is enough to meet general requirements. Use 3DES when high          |          |  |
|                   | confidentiality and security are required.                                     |          |  |
| Authentication    | Select from "MD5", "SHA1", "SHA2 256" or "SHA2 512" to be used in SA           | MD5      |  |
| Algorithm         | negotiation.                                                                   |          |  |
| PFS Group         | Select from "DHgroup2", "DHgroup5", "DHgroup14", "DHgroup15",                  | DHgroup2 |  |
|                   | "DHgroup16", "DHgroup17" or "DHgroup18" to be used in SA negotiation.          |          |  |
| SA Lifetime       | Set the IPsec SA lifetime. When negotiating set up IPsec SAs, IKE uses the     | 28800    |  |
|                   | smaller one between the lifetime set locally and the lifetime proposed by      |          |  |
|                   | the peer.                                                                      |          |  |
| DPD Interval      | Set the interval after which DPD is triggered if no IPsec protected packets is | 60       |  |
|                   | received from the peer. DPD is Dead peer detection. DPD irregularly detects    |          |  |
|                   | dead IKE peers. When the local end sends an IPsec packet, DPD checks the       |          |  |
|                   | time the last IPsec packet was received from the peer. If the time exceeds     |          |  |
|                   | the DPD interval, it sends a DPD hello to the peer. If the local end receives  |          |  |

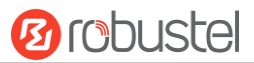

| SA Settings        |                                                                             |         |  |
|--------------------|-----------------------------------------------------------------------------|---------|--|
| Item               | Description                                                                 | Default |  |
|                    | no DPD acknowledgment within the DPD packet retransmission interval, it     |         |  |
|                    | retransmits the DPD hello. If the local end still receives no DPD           |         |  |
|                    | acknowledgment after having made the maximum number of                      |         |  |
|                    | retransmission attempts, it considers the peer already dead, and clears the |         |  |
|                    | IKE SA and the IPsec SAs based on the IKE SA.                               |         |  |
| DPD Failures       | Set the timeout of DPD (Dead Peer Detection) packets.                       | 180     |  |
| Advanced Settings  |                                                                             |         |  |
| Enable Compression | Click the toggle button to enable/disable this option. Enable to compress   | OFF     |  |
|                    | the inner headers of IP packets.                                            |         |  |
| Expert Options     | Add more PPP configuration options here, format: config-desc;config-desc,   | Null    |  |
|                    | e.g. protostack=netkey;plutodebug=none                                      |         |  |

#### Status

This section allows you to view the status of the IPsec tunnel.

| General    |              | Tunnel | Status | x509 |  |
|------------|--------------|--------|--------|------|--|
| ∧ IPSec Tu | innel Status | ;      |        |      |  |
| Index [    | Description  | Status | Uptime |      |  |

### x509

User can upload the X509 certificates for the IPsec tunnel in this section.

| Genera      | I Tuni    | nel Sta                          | atus                 | x509                     |   |
|-------------|-----------|----------------------------------|----------------------|--------------------------|---|
| ^ X509 Se   | ettings   |                                  |                      |                          | 7 |
|             |           | Tunnel Name<br>Certificate Files | Tunnel 1<br>Choose I | v<br>File No file chosen |   |
| ^ Certifica | ate Files |                                  |                      |                          |   |
| Index       | File Name | File S                           | ize                  | Modification Time        |   |

| x509              |                                                                               |          |  |
|-------------------|-------------------------------------------------------------------------------|----------|--|
| Item              | Description                                                                   | Default  |  |
|                   | X509 Settings                                                                 |          |  |
| Tunnel Name       | Choose a valid tunnel.                                                        | Tunnel 1 |  |
| Certificate Files | Click on "Choose File" to locate the certificate file from your computer, and | Null     |  |
|                   | then import this file into your gateway.                                      |          |  |
|                   | The correct file format is displayed as follows:                              |          |  |
|                   | @ca.crt                                                                       |          |  |
|                   | @remote.crt                                                                   |          |  |
|                   | @local.crt                                                                    |          |  |
|                   | @private.key                                                                  |          |  |
|                   | @crl.pem                                                                      |          |  |

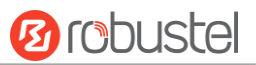

| x509              |                                                                          |         |  |
|-------------------|--------------------------------------------------------------------------|---------|--|
| Item Description  |                                                                          | Default |  |
| Certificate Files |                                                                          |         |  |
| Index             | Indicate the ordinal of the list.                                        |         |  |
| Filename          | Show the imported certificate's name.                                    | Null    |  |
| File Size         | Show the size of the certificate file.                                   | Null    |  |
| Last Modification | Show the timestamp of that the last time to modify the certificate file. | Null    |  |

### 3.18 VPN > OpenVPN

This section allows you to set the OpenVPN and the related parameters. OpenVPN is an open-source software application that implements virtual private network (VPN) techniques for creating secure point-to-point or site-to-site connections in routed or bridged configurations and remote access facilities. Gateway supports point-to-point and point-to-points connections.

### **OpenVPN**

| OpenVPN Status |          |             | x509 |          |                |                |   |
|----------------|----------|-------------|------|----------|----------------|----------------|---|
| ∧ Tunnel       | Settings |             |      |          |                |                |   |
| Index          | Enable   | Description | Mode | Protocol | Server Address | Interface Type | + |

Click + to add tunnel settings. The maximum count is 3. The window is displayed as below when choosing "None" as the authentication type. By default, the mode is "Client".

| ∧ General Settings     |          |
|------------------------|----------|
| Index                  | 1        |
| Enable                 | ON OFF   |
| Description            |          |
| Mode                   | Client   |
| Protocol               | UDP      |
| Server Address         |          |
| Server Port            | 1194     |
| Interface Type         | TUN      |
| Authentication Type    | None v 🦻 |
| Renegotiation Interval | 86400    |
| Keepalive Interval     | 20       |
| Keepalive Timeout      | 120      |
| Enable Compression     | ON OFF   |
| Enable NAT             | OFF      |
| Verbose Level          | 0 V 🕐    |

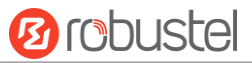

The window is displayed as below when choosing "P2P" as the mode.

| ∧ General Settings  |          |
|---------------------|----------|
| Index               | 1        |
| Enable              | ON OFF   |
| Description         |          |
| Mode                | P2P V    |
| Protocol            | UDP      |
| Server Address      |          |
| Server Port         | 1194     |
| Interface Type      | TUN      |
| Authentication Type | None V   |
| Local IP            | 10.8.0.1 |
| Remote IP           | 10.8.0.2 |
| Keepalive Interval  | 20 ⑦     |
| Keepalive Timeout   |          |
| Enable Compression  | ON OFF   |
| Enable NAT          | ON OFF   |
| Verbose Level       | 0 V 7    |

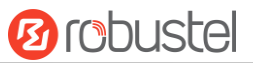

### The window is displayed as below when choosing "Preshared" as the authentication type.

| ∧ General Settings     |               |
|------------------------|---------------|
| Index                  | 1             |
| Enable                 | ON OFF        |
| Description            |               |
| Mode                   | Client        |
| Protocol               | UDP           |
| Server Address         |               |
| Server Port            | 1194          |
| Interface Type         | TUN           |
| Authentication Type    | Preshared 🤍 🭞 |
| Encrypt Algorithm      | BF            |
| Renegotiation Interval | 86400         |
| Keepalive Interval     | 20            |
| Keepalive Timeout      | 120           |
| Enable Compression     | ON OF         |
| Enable NAT             | OFF           |
| Verbose Level          | 0 2           |

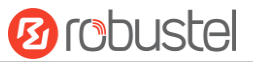

The window is displayed as below when choosing "Password" as the authentication type.

| ∧ General Settings     |            |
|------------------------|------------|
| Index                  | 1          |
| Enable                 | ON OT      |
| Description            |            |
| Mode                   | Client     |
| Protocol               | UDP        |
| Server Address         |            |
| Server Port            | 1194       |
| Interface Type         | TUN        |
| Authentication Type    | Password v |
| Username               |            |
| Password               |            |
| Encrypt Algorithm      | BF         |
| Renegotiation Interval | 86400      |
| Keepalive Interval     | 20 🧿       |
| Keepalive Timeout      | 120 🧿      |
| Enable Compression     | ON OFF     |
| Enable NAT             | OH OFF     |
| Verbose Level          | 0 2        |

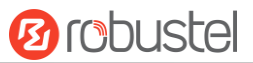

### The window is displayed as below when choosing "X509CA" as the authentication type.

| ∧ General Settings     |            |
|------------------------|------------|
| Index                  | 1          |
| Enable                 | ON OFF     |
| Description            |            |
| Mode                   | Client     |
| Protocol               | UDP        |
| Server Address         |            |
| Server Port            | 1194       |
| Interface Type         | TUN        |
| Authentication Type    | X509CA 🔽 🧭 |
| Encrypt Algorithm      | BF         |
| Renegotiation Interval | 86400 🧿    |
| Keepalive Interval     | 20 🧿       |
| Keepalive Timeout      | 120 🧿      |
| Private Key Password   |            |
| Enable Compression     | ON OFF     |
| Enable NAT             | OR OFF     |
| Verbose Level          | 0 V        |

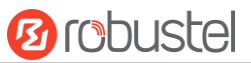

The window is displayed as below when choosing "X509CA Password" as the authentication type.

| ∧ General Settings     |                   |
|------------------------|-------------------|
| Index                  | 1                 |
| Enable                 | ON OFF            |
| Description            |                   |
| Mode                   | Client            |
| Protocol               | UDP v             |
| Server Address         |                   |
| Server Port            | 1194              |
| Interface Type         | TUN               |
| Authentication Type    | X509CA Password V |
| Username               |                   |
| Password               |                   |
| Encrypt Algorithm      | BF                |
| Renegotiation Interval | 86400             |
| Keepalive Interval     | 20 🧿              |
| Keepalive Timeout      | 120 🧿             |
| Private Key Password   |                   |
| Enable Compression     | ON OFF            |
| Enable NAT             | ON OFF            |
| Verbose Level          | 0 2               |

| General Settings @ OpenVPN |                                                                         |         |  |  |
|----------------------------|-------------------------------------------------------------------------|---------|--|--|
| Item                       | Description                                                             | Default |  |  |
| Index                      | Indicate the ordinal of the list.                                       |         |  |  |
| Enable                     | Click the toggle button to enable/disable this OpenVPN tunnel. ON       |         |  |  |
| Description                | Enter a description for this OpenVPN tunnel.                            | Null    |  |  |
| Mode                       | Select from "P2P" or "Client".                                          |         |  |  |
| Protocol                   | Select from "UDP", "TCP-Client" or "TCP-Server". UDP                    |         |  |  |
| Server Address             | Enter the end-to-end IP address or the domain of the remote OpenVPN     | Null    |  |  |
|                            | server.                                                                 |         |  |  |
| Server Port                | Enter the end-to-end listener port or the listening port of the OpenVPN | 1194    |  |  |
|                            | server.                                                                 |         |  |  |
| Interface Type             | Select from "TUN" or "TAP" which are two different kinds of device      | TUN     |  |  |
|                            | interface for OpenVPN. The difference between TUN and TAP device is     |         |  |  |
|                            | that a TUN device is a point-to-point virtual device on network while a |         |  |  |
|                            | TAP device is a virtual device on Ethernet.                             |         |  |  |

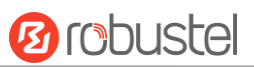

| General Settings @ OpenVPN |                                                                         |          |  |  |
|----------------------------|-------------------------------------------------------------------------|----------|--|--|
| Item                       | Description                                                             | Default  |  |  |
| Authentication Type        | Select from "None", "Preshared", "Password", "X509CA" and "X509CA       | None     |  |  |
|                            | Password".                                                              |          |  |  |
|                            | Note: "None" and "Preshared" authentication type are only working       |          |  |  |
|                            | with P2P mode.                                                          |          |  |  |
| Username                   | Enter the username used for "Password" or "X509CA Password" Null        |          |  |  |
|                            | authentication type.                                                    |          |  |  |
| Password                   | Enter the password used for "Password" or "X509CA Password"             | Null     |  |  |
|                            | authentication type.                                                    |          |  |  |
| Local IP                   | Enter the local virtual IP.                                             | 10.8.0.1 |  |  |
| Remote IP                  | Enter the remote virtual IP.                                            | 10.8.0.2 |  |  |
| Encrypt Algorithm          | Select from "BF", "DES", "DES-EDE3", "AES128", "AES192" and             | BF       |  |  |
|                            | "AES256".                                                               |          |  |  |
|                            | BF: Use 128-bit BF encryption algorithm in CBC mode                     |          |  |  |
|                            | DES: Use 64-bit DES encryption algorithm in CBC mode                    |          |  |  |
|                            | • DES-EDE3: Use 192-bit 3DES encryption algorithm in CBC mode           |          |  |  |
|                            | AES128: Use 128-bit AES encryption algorithm in CBC mode                |          |  |  |
|                            | AES192: Use 192-bit AES encryption algorithm in CBC mode                |          |  |  |
|                            | AES256: Use 256-bit AES encryption algorithm in CBC mode                |          |  |  |
| Renegotiation              | Set the renegotiation interval. If connection failed, OpenVPN will      | 86400    |  |  |
| Interval                   | renegotiate when the renegotiation interval reached.                    |          |  |  |
| Keepalive Interval         | Set keepalive (ping) interval to check if the tunnel is active.         | 20       |  |  |
| Keepalive Timeout          | Set the keepalive timeout. Trigger OpenVPN restart after n seconds pass | 120      |  |  |
|                            | without reception of a ping or other packet from remote.                |          |  |  |
| Private Key Password       | Enter the private key password under the "X509CA" and "X509CA           | Null     |  |  |
|                            | Password" authentication type.                                          |          |  |  |
| Enable Compression         | Click the toggle button to enable/disable this option. Enable to        | ON       |  |  |
|                            | compress the data stream of the header.                                 |          |  |  |
| Enable NAT                 | Click the toggle button to enable/disable the NAT option. When          | OFF      |  |  |
|                            | enabled, the source IP address of host behind gateway will be disguised |          |  |  |
|                            | before accessing the remote OpenVPN client.                             |          |  |  |
| Verbose Level              | Select the level of the output log and values from 0 to 11.             | 0        |  |  |
|                            | O: No output except fatal errors                                        |          |  |  |
|                            | • 1~4: Normal usage range                                               |          |  |  |
|                            | • 5: Output R and W characters to the console for each packet read      |          |  |  |
|                            | and write                                                               |          |  |  |
|                            | • 6~11: Debug info range                                                |          |  |  |

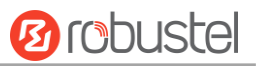

| Advanced Settings    |        |
|----------------------|--------|
| Enable HMAC Firewall | ON OFF |
| Enable PKCS#12       | ON OFF |
| Enable nsCertType    | ON OFF |
| Expert Options       |        |

| Advanced Settings @ OpenVPN |                                                                             |         |  |  |
|-----------------------------|-----------------------------------------------------------------------------|---------|--|--|
| Item                        | Description                                                                 | Default |  |  |
| Enable HMAC Firewall        | Click the toggle button to enable/disable this option. Add an additional    | OFF     |  |  |
|                             | layer of HMAC authentication on top of the TLS control channel to protect   |         |  |  |
|                             | against DoS attacks.                                                        |         |  |  |
| Enable PKCS#12              | Click the toggle button to enable/disable the PKCS#12 certificate. It is an | OFF     |  |  |
|                             | exchange of digital certificate encryption standard, used to describe       |         |  |  |
|                             | personal identity information.                                              |         |  |  |
| Enable nsCertType           | Click the toggle button to enable/disable nsCertType. Require that peer     | OFF     |  |  |
|                             | certificate was signed with an explicit nsCertType designation of "server". |         |  |  |
| Expert Options              | Enter some other options of OpenVPN in this field. Each expression can be   | Null    |  |  |
|                             | separated by a ';'.                                                         |         |  |  |

### Status

This section allows you to view the status of the OpenVPN tunnel.

| OpenVPN Status          |             | x509   |        |          |  |
|-------------------------|-------------|--------|--------|----------|--|
| ∧ OpenVPN Tunnel Status |             |        |        |          |  |
| Index                   | Description | Status | Uptime | Local IP |  |

#### x509

User can upload the X509 certificates for the OpenVPN in this section.

| OpenVP      | N Sta     | tus x5                           | 09                                    | -        |
|-------------|-----------|----------------------------------|---------------------------------------|----------|
| ^ X509 Se   | ettings   |                                  |                                       | 0        |
|             |           | Tunnel Name<br>Certificate Files | Tunnel 1 V<br>Choose File No file cho | sen      |
| ∧ Certifica | ate Files |                                  |                                       |          |
| Index       | File Name | File Siz                         | e Modificat                           | ion Time |

| x509          |                        |          |  |  |
|---------------|------------------------|----------|--|--|
| Item          | Description            | Default  |  |  |
| X509 Settings |                        |          |  |  |
| Tunnel Name   | Choose a valid tunnel. | Tunnel 1 |  |  |

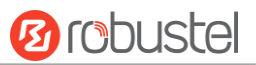

| Certificate Files | Click on "Choose File" to locate the certificate file from your computer, and | Null |  |  |  |
|-------------------|-------------------------------------------------------------------------------|------|--|--|--|
|                   | then import this file into your gateway.                                      |      |  |  |  |
|                   | The correct file format is displayed as follows:                              |      |  |  |  |
|                   | @ca.crt                                                                       |      |  |  |  |
|                   | @remote.crt                                                                   |      |  |  |  |
|                   | @local.crt                                                                    |      |  |  |  |
|                   | @private.key                                                                  |      |  |  |  |
|                   | @crl.pem                                                                      |      |  |  |  |
|                   | @client.p12                                                                   |      |  |  |  |
|                   | Certificate Files                                                             |      |  |  |  |
| Index             | Indicate the ordinal of the list.                                             |      |  |  |  |
| Filename          | Show the imported certificate's name.                                         | Null |  |  |  |
| File Size         | Show the size of the certificate file.                                        | Null |  |  |  |
| Last Modification | Show the timestamp of that the last time to modify the certificate file.      | Null |  |  |  |

### 3.19 VPN > GRE

This section allows you to set the GRE and the related parameters. Generic Routing Encapsulation (GRE) is a tunneling protocol that can encapsulate a wide variety of network layer protocols inside virtual point-to-point links over an Internet Protocol network.

### GRE

| GRE          |         | Status           |               |              |
|--------------|---------|------------------|---------------|--------------|
| ∧ Tunnel S   | ettings |                  |               |              |
| Index        | Enable  | Description Ren  | note IP Addre | ess <b>+</b> |
| Click 🕂 to a | dd tunn | el settings. The | maximum d     | count is 3.  |
| GRE          |         |                  |               |              |
| ∧ Tunnel S   | ettings |                  |               |              |
|              |         |                  | Index         | 1            |
|              |         |                  | Enable        | ON OFF       |
|              |         | 1                | Description   |              |
|              |         | Remote           | IP Address    |              |
|              |         | Local Virtual    | IP Address    |              |
|              |         | Local Virtu      | al Netmask    |              |
|              |         | Remote Virtual   | IP Address    |              |
|              |         | Enable De        | fault Route   | ON OFF       |
|              |         | 1                | Enable NAT    | ON OFF       |
|              |         |                  | Secrets       |              |

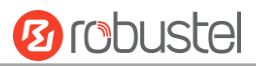

| Tunnel Settings @ GRE     |                                                                            |         |  |  |  |
|---------------------------|----------------------------------------------------------------------------|---------|--|--|--|
| Item                      | Description                                                                | Default |  |  |  |
| Index                     | Indicate the ordinal of the list.                                          |         |  |  |  |
| Enable                    | Click the toggle button to enable/disable this GRE tunnel.                 | ON      |  |  |  |
| Description               | Enter a description for this GRE tunnel.                                   | Null    |  |  |  |
| Remote IP Address         | Set the remote real IP address of the GRE tunnel.                          | Null    |  |  |  |
| Local Virtual IP Address  | Set the local virtual IP address of the GRE tunnel.                        | Null    |  |  |  |
| Local Virtual Netmask     | Set the local virtual Netmask of the GRE tunnel.                           | Null    |  |  |  |
| Remote Virtual IP Address | Set the remote virtual IP Address of the GRE tunnel.                       | Null    |  |  |  |
| Enable Default Route      | Click the toggle button to enable/disable this option. When enabled, all   | OFF     |  |  |  |
|                           | the traffics of the gateway will go through the GRE VPN.                   |         |  |  |  |
| Enable NAT                | Click the toggle button to enable/disable this option. This option must be | OFF     |  |  |  |
|                           | enabled when gateway under NAT environment.                                |         |  |  |  |
| Secrets                   | Set the key of the GRE tunnel.                                             | Null    |  |  |  |

#### Status

This section allows you to view the status of GRE tunnel.

| GRE      |             | Status |                                    |        |
|----------|-------------|--------|------------------------------------|--------|
| ∧ GRE tu | nnel status |        |                                    |        |
| Index    | Description | Status | Local IP Address Remote IP Address | Uptime |

# 3.20 Services > Syslog

This section allows you to set the syslog parameters. The system log of the gateway can be saved in the local, also supports to be sent to remote log server and specified application debugging. By default, the "Log to Remote" option is disabled.

| Syslog          |               |          |
|-----------------|---------------|----------|
| ∧ Syslog Settir | igs           |          |
|                 | Enable        | ON OFF   |
|                 | Syslog Level  | Debug    |
|                 | Save Position | RAM V 🖓  |
|                 | Log to Remote | ON OFF 7 |

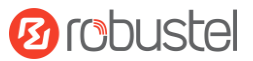

The window is displayed as below when enabling the "Log to Remote" option.

| Syslog            |                   |          |  |  |  |  |  |
|-------------------|-------------------|----------|--|--|--|--|--|
| ∧ Syslog Settings |                   |          |  |  |  |  |  |
|                   | Enable            | ON OFF   |  |  |  |  |  |
|                   | Syslog Level      | Debug    |  |  |  |  |  |
|                   | Save Position     | RAM V 🖓  |  |  |  |  |  |
|                   | Log to Remote     | ON OFF ? |  |  |  |  |  |
|                   | Add Identifier    | ON OFF ? |  |  |  |  |  |
|                   | Remote IP Address |          |  |  |  |  |  |
|                   | Remote Port       | 514      |  |  |  |  |  |

| Syslog Settings   |                                                                                  |         |  |  |  |
|-------------------|----------------------------------------------------------------------------------|---------|--|--|--|
| Item              | Description                                                                      | Default |  |  |  |
| Enable            | Click the toggle button to enable/disable the Syslog settings option.            | OFF     |  |  |  |
| Syslog Level      | Select from "Debug", "Info", "Notice", "Warning" or "Error", which from low to   | Debug   |  |  |  |
|                   | high.                                                                            |         |  |  |  |
|                   | Note: The lower level will output more syslog in details.                        |         |  |  |  |
| Save Position     | Select the save position from "RAM", "NVM" or "Console". Choose "RAM". The       | RAM     |  |  |  |
|                   | data will be cleared after reboot.                                               |         |  |  |  |
|                   | Note: It's not recommended that you save syslog to NVM for a long time.          |         |  |  |  |
| Log to Remote     | Click the toggle button to enable/disable this option. Enable to allow gateway   | OFF     |  |  |  |
|                   | sending syslog to the remote syslog server. You need to enter the IP and Port of |         |  |  |  |
|                   | the syslog server.                                                               |         |  |  |  |
| Add Identifier    | Click the toggle button to enable/disable this option. When enabled, you can add | OFF     |  |  |  |
|                   | serial number to syslog message which used for loading Syslog to RobustLink.     |         |  |  |  |
| Remote IP Address | Enter the IP address of syslog server when enabling the "Log to Remote" option.  | Null    |  |  |  |
| Remote Port       | Enter the port of syslog server when enabling the "Log to Remote" option.        | 514     |  |  |  |

# 3.21 Services > Event

This section allows you to set the event parameters. Event feature provides an ability to send alerts by SMS or Email when certain system events occur.

| Event                    | Notificat | tion                                                                       | Query            |              |              |                   |           |         |
|--------------------------|-----------|----------------------------------------------------------------------------|------------------|--------------|--------------|-------------------|-----------|---------|
| ∧ General Settings       |           |                                                                            |                  |              |              |                   |           |         |
|                          | Signa     | l Quality Thr                                                              | eshold 0         |              | ?            |                   |           |         |
| General Settings @ Event |           |                                                                            |                  |              |              |                   |           |         |
| Itom                     |           | Doccripti                                                                  |                  | octaings e   | LVCIIC       |                   |           | Dofault |
| nem                      |           | Descriptio                                                                 |                  |              |              |                   |           | Delault |
| Signal Quality Tl        | nreshold  | Set the th                                                                 | reshold for sigr | nal quality. | Gateway will | generate a log ev | vent when | 0       |
|                          |           | the actual threshold is less than the specified threshold. 0 means disable |                  |              |              |                   |           |         |
|                          |           | this optio                                                                 | n.               |              |              |                   |           |         |

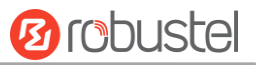

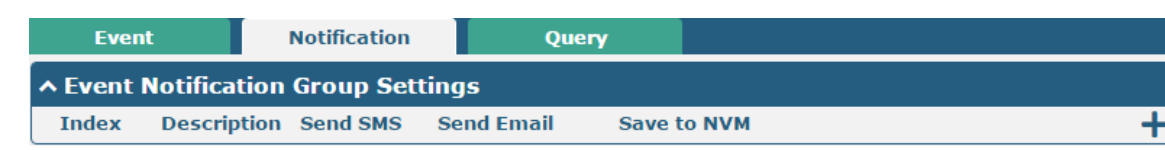

#### Click + button to add an Event parameters.

| Notification                        |          |
|-------------------------------------|----------|
| ∧ General Settings                  |          |
| Index                               | 1        |
| Description                         |          |
| Send SMS                            | ON OFF   |
| Phone Number                        |          |
| Send Email                          | ON OFF   |
| Email Addresses                     |          |
| Save to NVM                         | ON 075 0 |
|                                     |          |
| Event Selection      System Startup |          |
| System Reboot                       | OFF      |
| System Time Update                  | OFF      |
| Configuration Change                |          |
| Cellular Network Type Change        |          |
| Cellular Data Stats Clear           |          |
| Cellular Data Traffic Overflow      |          |
| Poor Signal Quality                 | OFF      |
| Link Switching                      | OFF      |
| WAN UP                              | ON OFF   |
| WAN Down                            | ON OFF   |
| WWAN Up                             | OFF      |
| WWAN Down                           | OFF      |
| IPSec Connection Up                 | OH OFF   |
| IPSec Connection Down               | ON OFF   |
| OpenVPN Connection Up               | OFF      |
| OpenVPN Connection Down             | OFF      |
| LAN Port Link Up                    | ON OFF   |
| LAN Port Link Down                  | OFF      |
| USB Device Connect                  | OFF      |
| USB Device Remove                   | OFF      |
| DDNS Update Success                 | OFF      |
| DDNS Update Fail                    | ON OFF   |
| Received SMS                        | OFF      |
| SMS Command Execute                 | OFF      |
| DI 1 ON                             | OFF      |
| DI 1 OFF                            | ON OFF   |
| DI 1 Counter Overflow               | OFF      |
| DI 2 ON                             | OFF      |
| DI 2 OFF                            | OM OFF   |
| DI 2 Counter Overflow               | OM OFF   |

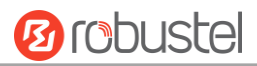

| General Settings @ Notification |                                                                                      |         |  |  |  |
|---------------------------------|--------------------------------------------------------------------------------------|---------|--|--|--|
| Item                            | Description                                                                          | Default |  |  |  |
| Index                           | Indicate the ordinal of the list.                                                    |         |  |  |  |
| Description                     | Enter a description for this group.                                                  | Null    |  |  |  |
| Sent SMS                        | Click the toggle button to enable/disable this option. When enabled, the gateway     | OFF     |  |  |  |
|                                 | will send notification to the specified phone numbers via SMS if event occurs. Set   |         |  |  |  |
|                                 | the related phone number in "3.24 Services > Email", and use ';'to separate each     |         |  |  |  |
|                                 | number.                                                                              |         |  |  |  |
| Phone Number                    | Enter the phone numbers used for receiving event notification. Use a semicolon (;)   | Null    |  |  |  |
|                                 | to separate each number.                                                             |         |  |  |  |
| Send Email                      | Click the toggle button to enable/disable this option. When enabled, the gateway     | OFF     |  |  |  |
|                                 | will send notification to the specified email box via Email if event occurs. Set the |         |  |  |  |
|                                 | related email address in "3.24 Services > Email".                                    |         |  |  |  |
| Email Address                   | Enter the email addresses used for receiving event notification. Use a space to      | Null    |  |  |  |
|                                 | separate each address.                                                               |         |  |  |  |
| Save to NVM                     | Click the toggle button to enable/disable this option. Enable to save event to       | OFF     |  |  |  |
|                                 | nonvolatile memory.                                                                  |         |  |  |  |

In the following window you can query various types of events record. Click **Refresh** to query filtered events while click **Clear** to clear the event records in the window.

| Event                                                                                    | Notification                                                                             | Query             |       |         |  |
|------------------------------------------------------------------------------------------|------------------------------------------------------------------------------------------|-------------------|-------|---------|--|
| ∧ Event Details                                                                          |                                                                                          |                   |       |         |  |
|                                                                                          | Sav                                                                                      | e Position RAM    | v     |         |  |
|                                                                                          |                                                                                          | Filtering         |       |         |  |
| Oct 11 15:40:39, sy<br>Oct 11 15:40:41, LA<br>Oct 11 15:41:21, WW<br>Oct 11 15:41:33, sy | rstem startup<br>LN port link up, ethO<br>LAN (cellular) up, WWANI,<br>rstem time update | ip=10.244.165.242 |       |         |  |
|                                                                                          |                                                                                          |                   |       |         |  |
|                                                                                          |                                                                                          |                   | Clear | Refresh |  |

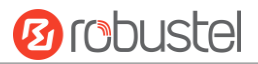

| Event Details  |                                                                                     |         |  |
|----------------|-------------------------------------------------------------------------------------|---------|--|
| Item           | Description                                                                         | Default |  |
| Save Position  | Select the events' save position from "RAM" or "NVM".                               | RAM     |  |
|                | RAM: Random-access memory                                                           |         |  |
|                | NVM: Non-Volatile Memory                                                            |         |  |
| Filter Message | Enter the filtering message based on the keywords set by users. Click the "Refresh" | Null    |  |
|                | button, the filtered event will be displayed in the follow box. Use "&" to separate |         |  |
|                | more than one filter message, such as message1&message2.                            |         |  |

# 3.22 Services > NTP

This section allows you to set the related NTP (Network Time Protocol) parameters, including Time zone, NTP Client and NTP Server.

| NTP             | Status              |              |
|-----------------|---------------------|--------------|
| ∧ Timezone Sett | ings                |              |
|                 | Time Zone           | UTC+08:00 V  |
|                 | Expert Setting      |              |
| NTP Client Set  | tings               |              |
|                 | Enable              | ON OFF       |
|                 | Primary NTP Serve   | pool.ntp.org |
|                 | Secondary NTP Serve |              |
|                 | NTP Update Interva  | 0 🤇          |
| ∧ NTP Server Se | ttings              |              |
|                 | Enable              | ON OFF       |

| NTP                  |                                                                         |              |  |
|----------------------|-------------------------------------------------------------------------|--------------|--|
| Item                 | Description                                                             | Default      |  |
|                      | Timezone Settings                                                       |              |  |
| Time Zone            | Click the drop down list to select the time zone you are in.            | UTC +08:00   |  |
| Expert Setting       | Specify the time zone with Daylight Saving Time in TZ environment       | Null         |  |
|                      | variable format. The Time Zone option will be ignored in this case.     |              |  |
|                      | NTP Client Settings                                                     |              |  |
| Enable               | Click the toggle button to enable/disable this option. Enable to        | ON           |  |
|                      | synchronize time with the NTP server.                                   |              |  |
| Primary NTP Server   | Enter primary NTP Server's IP address or domain name.                   | pool.ntp.org |  |
| Secondary NTP Server | Enter secondary NTP Server's IP address or domain name.                 | Null         |  |
| NTP Update interval  | Enter the interval (minutes) synchronizing the NTP client time with the | 0            |  |
|                      | NTP server's. Minutes wait for next update, and 0 means update only     |              |  |
|                      | once.                                                                   |              |  |
| NTP Server Settings  |                                                                         |              |  |
| Enable               | Click the toggle button to enable/disable the NTP server option.        | OFF          |  |

10 robustel

This window allows you to view the current time of gateway and also synchronize the gateway time. Click **Sync** button to synchronize the gateway time with the PC's.

| NTP    | Status           |                                 |
|--------|------------------|---------------------------------|
| ∧ Time |                  |                                 |
|        | System Time      | 2017-10-11 16:56:27             |
|        | PC Time          | 2017-10-11 16:58:16 <b>Sync</b> |
|        | Last Update Time | 2017-10-11 15:41:33             |

### 3.23 Services > SMS

This section allows you to set SMS parameters. Gateway supports SMS management, and user can control and configure their gateways by sending SMS. For more details about SMS control, refer to **4.2.2 SMS Remote Control**.

| SMS                       | SMS Testing         |            |  |  |
|---------------------------|---------------------|------------|--|--|
| ∧ SMS Management Settings |                     |            |  |  |
|                           | Enable              | ON OFF     |  |  |
|                           | Authentication Type | Password v |  |  |
|                           | Phone Number        |            |  |  |

| SMS Management Settings |                                                                            |          |  |
|-------------------------|----------------------------------------------------------------------------|----------|--|
| Item                    | Description                                                                | Default  |  |
| Enable                  | Click the toggle button to enable/disable the SMS Management option.       | ON       |  |
|                         | Note: If this option is disabled, the SMS configuration is invalid.        |          |  |
| Authentication Type     | Select Authentication Type from "Password", "Phonenum" or "Both".          | Password |  |
|                         | Password: Use the same username and password as WEB manager for            |          |  |
|                         | authentication. For example, the format of the SMS should be "username:    |          |  |
|                         | password; cmd1; cmd2;"                                                     |          |  |
|                         | Note: Set the WEB manager password in System > User Management             |          |  |
|                         | section.                                                                   |          |  |
|                         | Phonenum: Use the Phone number for authentication, and user should         |          |  |
|                         | set the Phone Number that is allowed for SMS management. The format        |          |  |
|                         | of the SMS should be "cmd1; cmd2;"                                         |          |  |
|                         | • Both: Use both the "Password" and "Phonenum" for authentication. User    |          |  |
|                         | should set the Phone Number that is allowed for SMS management. The        |          |  |
|                         | format of the SMS should be "username: password; cmd1; cmd2;"              |          |  |
| Phone Number            | Set the phone number used for SMS management, and use '; 'to separate each | Null     |  |
|                         | number.                                                                    |          |  |
|                         | Note: It can be null when choose "Password" as the authentication type.    |          |  |

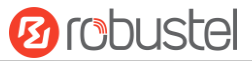

User can test the current SMS service whether it is available in this section.

| SMS           | SMS Testing |      |
|---------------|-------------|------|
| ∧ SMS Testing |             |      |
| Phone Number  |             |      |
| Message       |             |      |
| Result        |             |      |
|               |             | Send |

| SMS Testing  |                                                                            |         |  |
|--------------|----------------------------------------------------------------------------|---------|--|
| Item         | Description                                                                | Default |  |
| Phone Number | Enter the specified phone number which can receive the SMS from gateway.   | Null    |  |
| Message      | Enter the message that gateway will send it to the specified phone number. | Null    |  |
| Result       | The result of the SMS test will be displayed in the result box.            | Null    |  |
| Send         | Click the button to send the test message.                                 |         |  |

### 3.24 Services > Email

Email function supports to send the event notifications to the specified recipient by ways of email.

| Email           |                 |          |
|-----------------|-----------------|----------|
| ∧ Email Setting | s               |          |
|                 | Enable          | ON OFF   |
|                 | Enable TLS/SSL  | ON OFF 7 |
|                 | Outgoing Server |          |
|                 | Server Port     | 25       |
|                 | Timeout         | 10       |
|                 | Username        |          |
|                 | Password        |          |
|                 | From            |          |
|                 | Subject         |          |

| Email Settings |                                                               |         |  |
|----------------|---------------------------------------------------------------|---------|--|
| Item           | Description                                                   | Default |  |
| Enable         | Click the toggle button to enable/disable the Email option.   | OFF     |  |
| Enable TLS/SSL | Click the toggle button to enable/disable the TLS/SSL option. | OFF     |  |

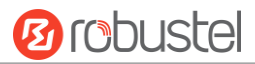

| Email Settings  |                                                                            |         |  |
|-----------------|----------------------------------------------------------------------------|---------|--|
| Item            | Description                                                                | Default |  |
| Outgoing server | Enter the SMTP server IP Address or domain name.                           | Null    |  |
| Server port     | Enter the SMTP server port.                                                | 25      |  |
| Timeout         | Set the max time for sending email to SMTP server. When the server doesn't | 10      |  |
|                 | receive the email over this time, it will try to resend.                   |         |  |
| Username        | Enter the username which has been registered from SMTP server.             | Null    |  |
| Password        | Enter the password of the username above.                                  | Null    |  |
| From            | Enter the source address of the email.                                     | Null    |  |
| Subject         | Enter the subject of this email.                                           | Null    |  |

### 3.25 Services > DDNS

This section allows you to set the DDNS parameters. The Dynamic DNS function allows you to alias a dynamic IP address to a static domain name, allows you whose ISP does not assign them a static IP address to use a domain name. This is especially useful for hosting servers via your connection, so that anyone wishing to connect to you may use your domain name, rather than having to use your dynamic IP address, which changes from time to time. This dynamic IP address is the WAN IP address of the gateway, which is assigned to you by your ISP. The service provider defaults to "DynDNS", as shown below.

| DDNS           | Status          |                  |        |  |  |  |  |
|----------------|-----------------|------------------|--------|--|--|--|--|
| A DDNS Setting | ^ DDNS Settings |                  |        |  |  |  |  |
|                |                 | Enable           | ON OFF |  |  |  |  |
|                |                 | Service Provider | DynDNS |  |  |  |  |
|                |                 | Hostname         |        |  |  |  |  |
|                |                 | Username         |        |  |  |  |  |
|                |                 | Password         |        |  |  |  |  |

When "Custom" service provider chosen, the window is displayed as below.

| A DDNS Settings |                  |        |  |
|-----------------|------------------|--------|--|
|                 | Enable           | ON OFF |  |
|                 | Service Provider | Custom |  |
|                 | URL              |        |  |

| DDNS Settings    |                                                             |         |  |  |
|------------------|-------------------------------------------------------------|---------|--|--|
| Item             | Description                                                 | Default |  |  |
| Enable           | Click the toggle button to enable/disable the DDNS option.  | OFF     |  |  |
| Service Provider | Select the DDNS service from "DynDNS", "NO-IP", "3322" or   | DynDNS  |  |  |
| "Custom".        |                                                             |         |  |  |
|                  | Note: the DDNS service only can be used after registered by |         |  |  |

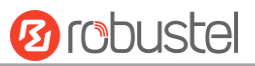

|          | Corresponding service provider.                 |      |
|----------|-------------------------------------------------|------|
| Hostname | Enter the hostname provided by the DDNS server. | Null |
| Username | Enter the username provided by the DDNS server. | Null |
| Password | Enter the password provided by the DDNS server. | Null |
| URL      | Enter the URL customized by user.               | Null |

Click "Status" bar to view the status of the DDNS.

| DDNS          | Status           |          |
|---------------|------------------|----------|
| ∧ DDNS Status |                  |          |
|               | Status           | Disabled |
|               | Last Update Time |          |

| DDNS Status      |                                                                       |  |  |
|------------------|-----------------------------------------------------------------------|--|--|
| Item             | Description                                                           |  |  |
| Status           | Display the current status of the DDNS.                               |  |  |
| Last Update Time | Display the date and time for the DDNS was last updated successfully. |  |  |

### 3.26 Services > SSH

Gateway supports SSH password access and secret-key access.

| SSH          | Keys Management        |        |
|--------------|------------------------|--------|
| SSH Settings |                        |        |
|              | Enable                 | ON OFF |
|              | Por                    | t 22   |
|              | Disable Password Login | ON OFF |

| SSH Settings                                                            |                                                                                                  |         |  |  |
|-------------------------------------------------------------------------|--------------------------------------------------------------------------------------------------|---------|--|--|
| Item                                                                    | Description                                                                                      | Default |  |  |
| Enable                                                                  | Click the toggle button to enable/disable this option. When enabled, you can                     |         |  |  |
|                                                                         | access the gateway via SSH.                                                                      |         |  |  |
| Port                                                                    | Set the port of the SSH access.                                                                  | 22      |  |  |
| Disable Password Logins                                                 | Disable Password Logins Click the toggle button to enable/disable this option. When enabled, you |         |  |  |
| cannot use username and password to access the gateway via SSH. In this |                                                                                                  |         |  |  |
| case, only the key can be used for login.                               |                                                                                                  |         |  |  |

| SSH                      | Keys Management |                            |        |  |  |  |
|--------------------------|-----------------|----------------------------|--------|--|--|--|
| ∧ Import Authorized Keys |                 |                            |        |  |  |  |
|                          | Authorized Keys | Choose File No file chosen | Import |  |  |  |

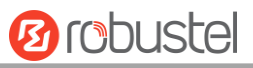

| Import Authorized Keys                                               |                                                                                 |  |  |  |
|----------------------------------------------------------------------|---------------------------------------------------------------------------------|--|--|--|
| Item Description                                                     |                                                                                 |  |  |  |
| Authorized Keys                                                      | Click on "Choose File" to locate an authorized key from your computer, and then |  |  |  |
|                                                                      | click "Import" to import this key into your gateway.                            |  |  |  |
| Note: This option is valid when enabling the password logins option. |                                                                                 |  |  |  |

# 3.27 Services > GPS

This section allows you to set the GPS setting parameters.

| G      | <b>PS</b>  | Status     | Мај           | p       |         |             |             |
|--------|------------|------------|---------------|---------|---------|-------------|-------------|
| ∧ Gene | ral Settin | igs        |               |         |         |             |             |
|        |            |            | Enable GPS    | ONO     | F       |             |             |
|        |            | S          | ync GPS Time  |         | F       |             |             |
| ^ RS23 | 2 Report   | Settings   |               |         |         |             |             |
|        |            | Rej        | port to RS232 | ONO     | ŦF      |             |             |
|        |            | Report (   | GGA Sentence  | ON O    | F       |             |             |
|        |            | Report V   | /TG Sentence  | ON O    | Ŧ       |             |             |
|        |            | Report F   | MC Sentence   | ON O    | Ŧ       |             |             |
|        |            | Report (   | GSV Sentence  | ON O    | F       |             |             |
| ∧ GPS  | Servers    |            |               |         |         |             |             |
| Index  | Enable     | Protocol I | ocal Address  | Local I | ort Ser | ver Address | Server Port |

| GPS                 |                                                           |     |  |  |  |
|---------------------|-----------------------------------------------------------|-----|--|--|--|
| Item                | Default                                                   |     |  |  |  |
|                     | General Settings                                          |     |  |  |  |
| Enable GPS          | Click the toggle button to enable/disable the GPS option. | OFF |  |  |  |
| Sync GPS Time       |                                                           | OFF |  |  |  |
|                     | RS232 Report Settings                                     |     |  |  |  |
| Report to RS232     | Submit the GPS information via RS232.                     | OFF |  |  |  |
| Report GGA Sentence | Submit the GGA information.                               | OFF |  |  |  |
| Report VTG Sentence | Submit the VTG information.                               | OFF |  |  |  |
| Report RMC Sentence | Submit the RMC information.                               | OFF |  |  |  |
| Report GSV Sentence | Submit the GSV information.                               | OFF |  |  |  |

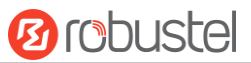

#### The window is displayed as below when choosing "TCP Client" as the protocol.

| GPS               |            |
|-------------------|------------|
| ∧ Server Settings |            |
| Index             | 1          |
| Enable            | ON OFF     |
| Protocol          | TCP Client |
| Server Address    |            |
| Server Port       |            |
| Send GGA Sentence | ON OFF     |
| Send VTG Sentence | ON OFF     |
| Send RMC Sentence | ON OFF     |
| Send GSV Sentence | ON OFF     |

The window is displayed as below when choosing "TCP Server" as the protocol.

| ∧ Server Settings |              |
|-------------------|--------------|
| Index             | 1            |
| Enable            | ON OFF       |
| Protocol          | TCP Server v |
| Local Address     |              |
| Local Port        |              |
| Send GGA Sentence | ON OFF       |
| Send VTG Sentence | ON OFF       |
| Send RMC Sentence | ON OFF       |
| Send GSV Sentence | ON OFF       |

#### The window is displayed as below when choosing "UDP" as the protocol.

| ∧ Server Settings |        |
|-------------------|--------|
| Index             | 1      |
| Enable            | ON OFF |
| Protocol          | UDP    |
| Server Address    |        |
| Server Port       |        |
| Send GGA Sentence | ON OFF |
| Send VTG Sentence | ON OFF |
| Send RMC Sentence | ON OFF |
| Send GSV Sentence | ON OFF |

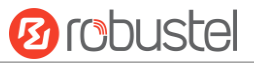

| Server Settings      |                                                             |            |  |
|----------------------|-------------------------------------------------------------|------------|--|
| Item                 | Description                                                 | Default    |  |
| Index                | Indicate the ordinal of the list.                           |            |  |
| Enable               | Click the toggle button to enable/disable the GPS server    | ON         |  |
|                      | settings.                                                   |            |  |
| Protocol             | Select from "TCP Client", "TCP Server" or "UDP".            | TCP Client |  |
| Server Address       | Set the address of the TCP Client.                          | Null       |  |
| @TCP Client          |                                                             |            |  |
| Server Port          | Set the port of the remote TCP Server.                      | Null       |  |
| @TCP Client          |                                                             |            |  |
| Local Address        | Set the local address when the gateway set as a TCP Server. | Null       |  |
| Local Port           | Set the local port when the gateway set as a TCP Server.    | Null       |  |
| Server Address @ UDP | Set the address of the TCP Server.                          | Null       |  |
| Server Port @ UDP    | Set the port of the remote TCP Server.                      | Null       |  |
| Send GGA Sentence    | Send GGA information in NMEA format.                        | OFF        |  |
| Send VTG Sentence    | Send VTG information in NMEA format.                        | OFF        |  |
| Send RMC Sentence    | Send RMC information in NMEA format.                        | OFF        |  |
| Send GSV Sentence    | Send GSV information in NMEA format.                        | OFF        |  |

Click the "Status" column to view the current status.

| GPS          | Status   | Ма          | p                       |
|--------------|----------|-------------|-------------------------|
| ∧ GPS Status |          |             |                         |
|              |          | Status      | Not Fixed               |
|              |          | UTC Time    | 2017-09-15 07:18:23     |
|              | Last     | Fixed Time  | 2017-09-14 12:36:58 UTC |
|              | Satell   | ites In Use | 4                       |
|              | Satellit | es In View  | 12                      |
|              |          | Latitude    | 23.1534988              |
|              |          | Longitude   | 113.4013826             |
|              |          | Altitude    | 29.0 m                  |
|              |          | Speed       | 1.947 m/s               |

| GPS Status         |                                                                           |  |
|--------------------|---------------------------------------------------------------------------|--|
| Item               | Description                                                               |  |
| Status             | Show the GPS Status. GPS status includes "NO Fix", "2D Fix" and "3D Fix". |  |
| UTC Time           | Show the UTC of satellites, which is world unified time, not local time.  |  |
| Last Fixe Time     | Show the last positioning time.                                           |  |
| Satellites In Use  | Show the satellite quantity in use.                                       |  |
| Satellites In View | Show the satellite quantity in view.                                      |  |
| Latitude           | Show the latitude status of gateway.                                      |  |
| Longitude          | Show the longitude status of gateway.                                     |  |
| Altitude           | Show the altitude status of gateway.                                      |  |

| GPS Status |                                       |  |
|------------|---------------------------------------|--|
| Item       | Description                           |  |
| Speed      | Show the horizontal speed of gateway. |  |

Click "Map" column to view the current location of the gateway.

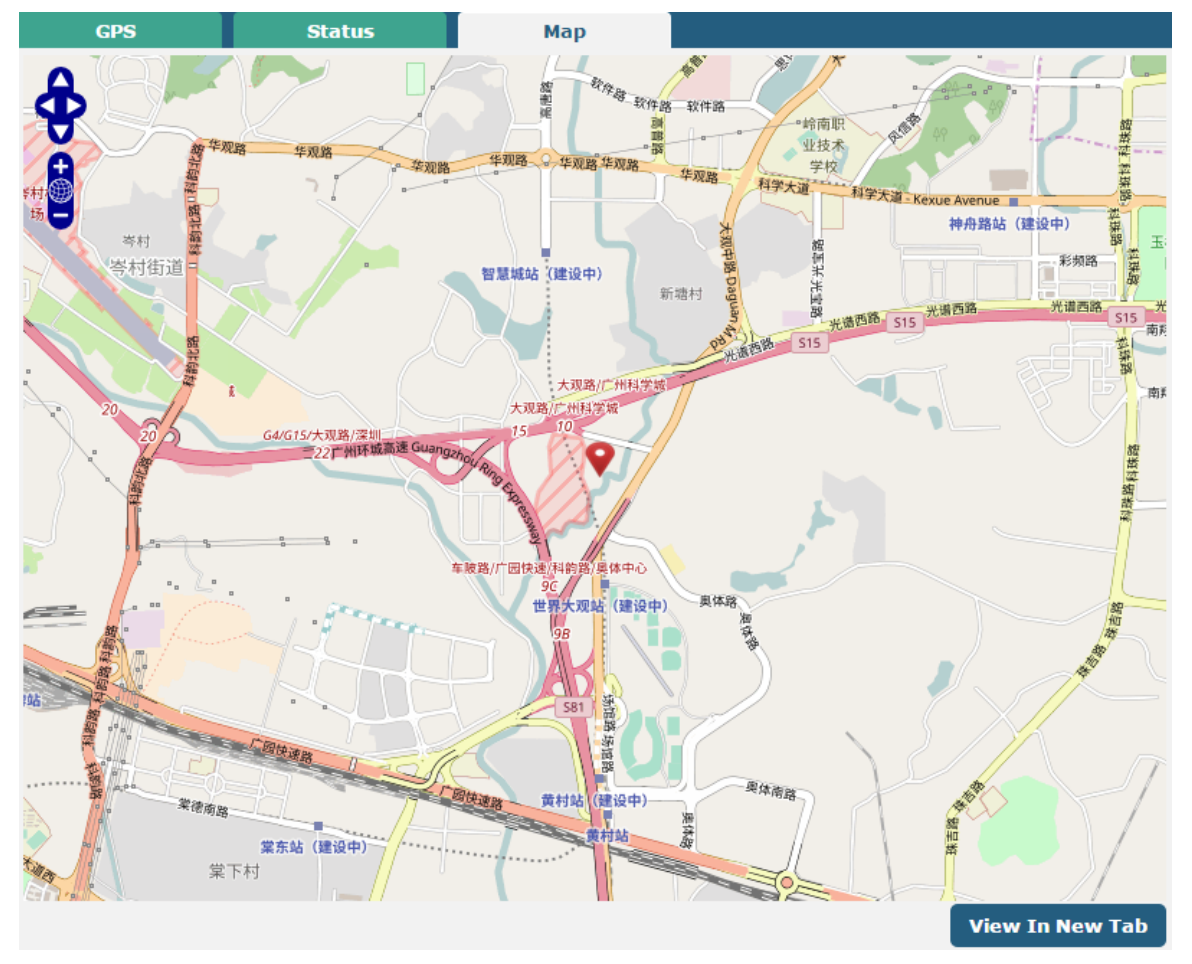

## 3.28 Services > Web Server

This section allows you to modify the parameters of Web Server.

| Web Server       | Certificate Management |     |     |
|------------------|------------------------|-----|-----|
| ∧ General Settir | ngs                    |     |     |
|                  | HTTP Port              | 80  | ) 🤊 |
|                  | HTTPS Port             | 443 | 0   |

| General Settings @ Web Server |                                                                              |         |  |
|-------------------------------|------------------------------------------------------------------------------|---------|--|
| Item                          | Description                                                                  | Default |  |
| HTTP Port                     | Enter the HTTP port number you want to change in gateway's Web Server. On    | 80      |  |
|                               | a Web server, port 80 is the port that the server "listens to" or expects to |         |  |
|                               | receive from a Web client. If you configure the gateway with other HTTP Port |         |  |
|                               | number except 80, only adding that port number then you can login gateway's  |         |  |

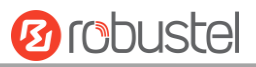

|            | Web Server.                                                                     |     |
|------------|---------------------------------------------------------------------------------|-----|
| HTTPS Port | Enter the HTTPS port number you want to change in gateway's Web Server. On      | 443 |
|            | a Web server, port 443 is the port that the server "listens to" or expects to   |     |
|            | receive from a Web client. If you configure the gateway with other HTTPS Port   |     |
|            | number except 443, only adding that port number then you can login gateway's    |     |
|            | Web Server.                                                                     |     |
|            | Note: HTTPS is more secure than HTTP. In many cases, clients may be             |     |
|            | exchanging confidential information with a server, which needs to be secured in |     |
|            | order to prevent unauthorized access. For this reason, HTTP was developed by    |     |
|            | Netscape corporation to allow authorization and secured transactions.           |     |

This section allows you to import the certificate file into the gateway.

| Web Server     | Certificate Management |                                   |  |
|----------------|------------------------|-----------------------------------|--|
| ∧ Import Certi | ficate                 |                                   |  |
|                | Import Type            | CA                                |  |
|                | HTTPS Certificate      | Choose File No file chosen Import |  |

| Import Certificate |                                                                                    |         |  |
|--------------------|------------------------------------------------------------------------------------|---------|--|
| Item               | Description                                                                        | Default |  |
| Import Type        | Select from "CA" and "Private Key".                                                | CA      |  |
|                    | CA: a digital certificate issued by CA center                                      |         |  |
|                    | Private Key: a private key file                                                    |         |  |
| HTTPS Certificate  | Click on "Choose File" to locate the certificate file from your computer, and then |         |  |
|                    | click "Import" to import this file into your gateway.                              |         |  |

## 3.29 Services > Advanced

This section allows you to set the Advanced and parameters.

| System            | Reboot |             |                          |   |  |
|-------------------|--------|-------------|--------------------------|---|--|
| ∧ System Settings |        |             |                          |   |  |
|                   | D      | evice Name  | router                   | 0 |  |
|                   | Use    | er LED Type | None v                   | 0 |  |
| ∧ System Settings |        |             |                          |   |  |
|                   | D      | evice Name  | router                   | 0 |  |
|                   | Use    | er LED Type | None v                   | 7 |  |
|                   |        |             | None<br>OpenVPN<br>IPSec |   |  |

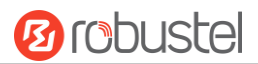

| System Settings |                                                                                |         |  |  |
|-----------------|--------------------------------------------------------------------------------|---------|--|--|
| Item            | Description                                                                    | Default |  |  |
| Device Name     | Set the device name to distinguish different devices you have installed; valid | gateway |  |  |
|                 | characters are a-z, A-Z, 0-9, @, ., -, #, \$, and *.                           |         |  |  |
| User LED Type   | Specify the display type of your USR LED. Select from "None", "OpenVPN" or     |         |  |  |
|                 | "IPSec".                                                                       |         |  |  |
|                 | None: Meaningless indication, and the LED is off                               |         |  |  |
|                 | OpenVPN: USR indicator showing the OpenVPN status                              |         |  |  |
|                 | IPSec: USR indicator showing the IPsec status                                  |         |  |  |
|                 | <b>Note</b> : For more details about USR indicator, see "2.2 LED Indicators".  |         |  |  |

| System           | Reboot            |     |
|------------------|-------------------|-----|
| ∧ Periodic Reboo | ot Settings       |     |
|                  | Periodic Reboot   | 0 🤇 |
|                  | Daily Reboot Time | 0   |

| Periodic Reboot Settings |                                                                                 |         |  |  |
|--------------------------|---------------------------------------------------------------------------------|---------|--|--|
| Item                     | Description                                                                     | Default |  |  |
| Periodic Reboot          | Set the reboot period of the gateway. 0 means disable.                          | 0       |  |  |
| Daily Reboot Time        | Set the daily reboot time of the gateway. You should follow the format as HH:   | Null    |  |  |
|                          | MM, in 24h time frame, otherwise the data will be invalid. Leave it empty means |         |  |  |
|                          | disable.                                                                        |         |  |  |

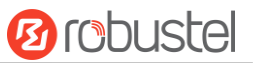

# 3.30 System > Debug

| Syslog                                                                                                    |                                                                                                    |                                                                                                    |                                                                                                    |                                                                                                    |
|----------------------------------------------------------------------------------------------------|----------------------------------------------------------------------------------------------------|----------------------------------------------------------------------------------------------------|----------------------------------------------------------------------------------------------------|----------------------------------------------------------------------------------------------------|
| ^ Syslog Detai                                                                                                    | ls                                                                                                    |                                                                                                    |                                                                                                    |                                                                                                    |
|                                                                                                    |                                                                                                    | Log Level De                                                                                                    | ebug v                                                                                                    |                                                                                                    |
|                                                                                                    |                                                                                                    | Filtering                                                                                                    | 0                                                                                                    |                                                                                                    |
| Oct         11         16:46:28 r           Oct         11         16:46:28 r           Oct         11         16:46:28 r           Oct         11         16:51:28 r           Oct         11         16:51:28 r           Oct         11         16:51:28 r           Oct         11         16:51:29 r           Oct         11         16:51:29 r           Oct         11         16:51:29 r           Oct         11         16:51:29 r           Oct         11         16:51:29 r           Oct         11         16:51:29 r           Oct         11         16:51:29 r           Oct         11         16:51:29 r           Oct         11         16:51:29 r           Oct         11         16:51:29 r           Oct         11         16:56:29 r           Oct         11         16:56:29 r           Oct         11         16:56:29 r           Oct         11         16:56:29 r           Oct         11         16:56:29 r           Oct         11         16:56:29 r           Oct         11         16:56:29 r <t<< th=""><th>outer user. debug link_man<br/>outer user. debug link_man<br/>outer user. info link_man<br/>outer user. debug ping [29<br/>outer user. debug rping [29<br/>outer user. debug rping [29<br/>outer user. debug rping [29<br/>outer user. debug rping [29<br/>outer user. debug rping [29<br/>outer user. debug ping [29<br/>outer user. debug link_man<br/>outer user. debug link_man<br/>outer user. debug link_man<br/>outer user. debug link_man<br/>outer user. debug ping [31<br/>outer user. debug rping [31<br/>outer user. debug rping [31<br/>outer user. debug rping [31<br/>outer user. debug rping [31<br/>outer user. debug rping [31<br/>outer user. debug rping [31<br/>outer user. debug rping [31<br/>outer user. debug rping [31<br/>outer user. debug rping [31<br/>outer user. debug rping [31<br/>outer user. debug rping [31<br/>outer user. debug link_man<br/>outer user. debug link_man<br/>outer user. debug link_man</th><th>ager[732]: recv ad<br/>ager[732]: target<br/>ger[732]: WWAN1 p:<br/>ager[732]: WWAN1 p:<br/>ager[732]: WWAN1 p:<br/>77]: start ping 8,<br/>77]: PING 8, 8, 8, 8<br/>77]: 24 bytes from<br/>77]:<br/>77]: 8, 8, 8, 8, 9<br/>77]: 1 packets tra<br/>77]: round-trip mi<br/>ager[732]: recv ad<br/>ager[732]: target<br/>ger[732]: WWAN1 p:<br/>ager[732]: WWAN1 p:<br/>65]: start ping 8,<br/>05]: PING 8, 8, 8, 8<br/>05]: 24 bytes from<br/>05]: 1 packets tra<br/>05]: 1 packets tra<br/>05]: 1 packets tra<br/>05]: 1 packets tra<br/>05]: 1 packets tra<br/>05]: 1 packets tra<br/>05]: 1 packets tra<br/>05]: 1 packets tra<br/>05]: 21 packets tra<br/>05]: 1 packets tra<br/>05]: 1 packets tr</th><th>ction ping_success from rpir<br/>link WWAN1, state Connected<br/>ing test success<br/>(wwan) start ping test<br/>.8.8.8 (wwan)<br/>(8.8.8.8) from 10.244.165.2<br/>m 8.8.8.8: seq=0 ttl=248 tim<br/>ping statistics<br/>ansmitted, 1 packets receive<br/>in/avg/max = 183.775/183.775<br/>ction ping_success from rpir<br/>link WWAN1, state Connected<br/>ing test success<br/>(wwan) start ping test<br/>.8.8.8 (wwan)<br/>(8.8.8.8) from 10.244.165.2<br/>m 8.8.8.8: seq=0 ttl=248 tim<br/>ping statistics<br/>ansmitted, 1 packets receive<br/>in/avg/max = 179.991/179.991<br/>link WWAN1, state Connected<br/>in/avg/max = 179.991/179.991<br/>link WWAN1, state Connected<br/>ing test success from rpir<br/>link WWAN1, state Connected</th><th>242: 16 data bytes<br/>ne=183.775 ms<br/>ed, 0% packet loss<br/>5/183.775 ms<br/>1<br/>242: 16 data bytes<br/>ne=179.991 ms<br/>ed, 0% packet loss<br/>//179.991 ms<br/>1<br/>2<br/>4</th></t<<> | outer user. debug link_man<br>outer user. debug link_man<br>outer user. info link_man<br>outer user. debug ping [29<br>outer user. debug rping [29<br>outer user. debug rping [29<br>outer user. debug rping [29<br>outer user. debug rping [29<br>outer user. debug rping [29<br>outer user. debug ping [29<br>outer user. debug link_man<br>outer user. debug link_man<br>outer user. debug link_man<br>outer user. debug link_man<br>outer user. debug ping [31<br>outer user. debug rping [31<br>outer user. debug rping [31<br>outer user. debug rping [31<br>outer user. debug rping [31<br>outer user. debug rping [31<br>outer user. debug rping [31<br>outer user. debug rping [31<br>outer user. debug rping [31<br>outer user. debug rping [31<br>outer user. debug rping [31<br>outer user. debug rping [31<br>outer user. debug link_man<br>outer user. debug link_man<br>outer user. debug link_man | ager[732]: recv ad<br>ager[732]: target<br>ger[732]: WWAN1 p:<br>ager[732]: WWAN1 p:<br>ager[732]: WWAN1 p:<br>77]: start ping 8,<br>77]: PING 8, 8, 8, 8<br>77]: 24 bytes from<br>77]:<br>77]: 8, 8, 8, 8, 9<br>77]: 1 packets tra<br>77]: round-trip mi<br>ager[732]: recv ad<br>ager[732]: target<br>ger[732]: WWAN1 p:<br>ager[732]: WWAN1 p:<br>65]: start ping 8,<br>05]: PING 8, 8, 8, 8<br>05]: 24 bytes from<br>05]: 1 packets tra<br>05]: 1 packets tra<br>05]: 1 packets tra<br>05]: 1 packets tra<br>05]: 1 packets tra<br>05]: 1 packets tra<br>05]: 1 packets tra<br>05]: 1 packets tra<br>05]: 21 packets tra<br>05]: 1 packets tra<br>05]: 1 packets tr | ction ping_success from rpir<br>link WWAN1, state Connected<br>ing test success<br>(wwan) start ping test<br>.8.8.8 (wwan)<br>(8.8.8.8) from 10.244.165.2<br>m 8.8.8.8: seq=0 ttl=248 tim<br>ping statistics<br>ansmitted, 1 packets receive<br>in/avg/max = 183.775/183.775<br>ction ping_success from rpir<br>link WWAN1, state Connected<br>ing test success<br>(wwan) start ping test<br>.8.8.8 (wwan)<br>(8.8.8.8) from 10.244.165.2<br>m 8.8.8.8: seq=0 ttl=248 tim<br>ping statistics<br>ansmitted, 1 packets receive<br>in/avg/max = 179.991/179.991<br>link WWAN1, state Connected<br>in/avg/max = 179.991/179.991<br>link WWAN1, state Connected<br>ing test success from rpir<br>link WWAN1, state Connected | 242: 16 data bytes<br>ne=183.775 ms<br>ed, 0% packet loss<br>5/183.775 ms<br>1<br>242: 16 data bytes<br>ne=179.991 ms<br>ed, 0% packet loss<br>//179.991 ms<br>1<br>2<br>4 |
|                                                                                                    |                                                                                                    |                                                                                                    | Manual Refresh v                                                                                                    | Clear Refresh                                                                                                    |
| ∧ Syslog Files                                                                                                    |                                                                                                    |                                                                                                    |                                                                                                    |                                                                                                    |
| Index F                                                                                                    | ile Name                                                                                                    | File Size                                                                                                    | Modification 1                                                                                                    | Time                                                                                                    |
| 1                                                                                                    | messages                                                                                                    | 26328                                                                                                    | Wed Oct 11 16:56:                                                                                                    | 29 2017 💽                                                                                                    |
| ∧ System Diag                                                                                                    | nostic Data                                                                                                    |                                                                                                    |                                                                                                    |                                                                                                    |
|                                                                                                    | System Diagr                                                                                                    | ostic Data Ge                                                                                                    | enerate                                                                                                    |                                                                                                    |
|                                                                                                    | System Diagr                                                                                                    | nostic Data Do                                                                                                    | ownload                                                                                                    |                                                                                                    |

This section allows you to check and download the syslog details.

| Syslog    |                                                                                   |         |  |  |  |
|-----------|-----------------------------------------------------------------------------------|---------|--|--|--|
| Item      | Description                                                                       | Default |  |  |  |
|           | Syslog Details                                                                    |         |  |  |  |
| Log Level | Select from "Debug", "Info", "Notice", "Warn", "Error" which from low to high.    | Debug   |  |  |  |
|           | The lower level will output more syslog in detail.                                |         |  |  |  |
| Filtering | Enter the filtering message based on the keywords. Use "&" to separate more       | Null    |  |  |  |
|           | than one filter message, such as "keyword1&keyword2".                             |         |  |  |  |
| Refresh   | Select from "Manual Refresh", "5 Seconds", "10 Seconds", "20 Seconds" or "30      | Manual  |  |  |  |
|           | Seconds". You can select these intervals to refresh the log information displayed | Refresh |  |  |  |
|           | in the follow box. If selecting "manual refresh", you should click the refresh    |         |  |  |  |
|           | button to refresh the syslog.                                                     |         |  |  |  |
| Clear     | Click the button to clear the syslog.                                             |         |  |  |  |

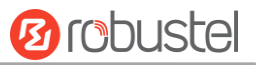

| Refresh           | Click the button to refresh the syslog.                                             |  |  |  |
|-------------------|-------------------------------------------------------------------------------------|--|--|--|
|                   | Syslog Files                                                                        |  |  |  |
| Syslog Files List | It can show at most 5 syslog files in the list, the files' name range from message0 |  |  |  |
|                   | to message 4. And the newest syslog file will be placed on the top of the list.     |  |  |  |
|                   | System Diagnosing Data                                                              |  |  |  |
| Generate          | Click to generate the syslog diagnosing file.                                       |  |  |  |
| Download          | Click to download system diagnosing file.                                           |  |  |  |

### 3.31 System > Update

This section allows you to upgrade the firmware of your gateway. Click **System > Update > System Update**, and click on "Choose File" to locate the firmware file to be used for the upgrade. Once the latest firmware has been chosen, click "Update" to start the upgrade process. The upgrade process may take several minutes. Do not turn off your Gateway during the firmware upgrade process.

Note: To access the latest firmware file, please contact your technical support engineer.

| Update          |      |                            |        |
|-----------------|------|----------------------------|--------|
| ∧ System Update |      |                            |        |
|                 | File | Choose File No file chosen | Update |

### 3.32 System > App Center

This section allows you to add some required or customized applications to the gateway. Import and install your applications to the App Center, and reboot the device according to the system prompts. Each installed application will be displayed under the "Services" menu, while other applications related to VPN will be displayed under the "VPN" menu.

**Note:** After importing the applications to the gateway, the page display may have a slight delay due to the browser cache. It is recommended that you clear the browser cache first and log in the gateway again.

| App Co  | enter             |               |              |                                 |                           |   |
|---------|-------------------|---------------|--------------|---------------------------------|---------------------------|---|
|         | For more informat | on about App, | please refer | to <u>http://www.robustel.c</u> | com/products/app-center/. |   |
| ∧ App I | install           |               |              |                                 |                           |   |
|         |                   |               | File         |                                 | Browse Install            |   |
| ^ Insta | lled Apps         |               |              |                                 |                           |   |
| Index   | Name              | Version       | Status       | Description                     |                           |   |
| 1       | language_chinese  | 3.0.0         | Stopped      | Chinese language                |                           | × |

| App Center  |                                                                                  |         |  |  |
|-------------|----------------------------------------------------------------------------------|---------|--|--|
| Item        | Description                                                                      | Default |  |  |
| App Install |                                                                                  |         |  |  |
| File        | Click on "Choose File" to locate the App file from your computer, and then click |         |  |  |
|             | Install to import this file into your gateway.                                   |         |  |  |

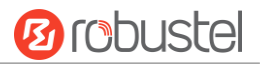

| App Center  |                                                                          |         |  |  |  |
|-------------|--------------------------------------------------------------------------|---------|--|--|--|
| Item        | Description                                                              | Default |  |  |  |
|             | Note: File format should be xxx.rpk, e.g. R3000 LG-robustlink-1.0.0.rpk. |         |  |  |  |
|             | Installed Apps                                                           |         |  |  |  |
| Index       | Indicate the ordinal of the list.                                        |         |  |  |  |
| Name        | Show the name of the App.                                                | Null    |  |  |  |
| Version     | Show the version of the App.                                             | Null    |  |  |  |
| Status      | Show the status of the App.                                              | Null    |  |  |  |
| Description | Show the description for this App.                                       | Null    |  |  |  |

# 3.33 System > Tools

This section provides users three tools: Ping, Traceroute and Sniffer.

| Ping             | Traceroute      | Sniffer            |                 |                     |                 |         |
|------------------|-----------------|--------------------|-----------------|---------------------|-----------------|---------|
| ∧ Ping           |                 |                    |                 |                     |                 |         |
|                  | 1               | IP Address         |                 |                     |                 |         |
|                  | Number          | of Request 5       |                 |                     |                 |         |
|                  |                 | Timoout 1          |                 |                     |                 |         |
|                  |                 |                    |                 |                     |                 |         |
|                  |                 | Local IP           |                 |                     |                 |         |
|                  |                 |                    |                 |                     |                 |         |
|                  |                 |                    |                 |                     |                 |         |
|                  |                 |                    |                 |                     |                 |         |
|                  |                 |                    |                 |                     |                 |         |
|                  |                 |                    |                 |                     |                 |         |
|                  |                 |                    |                 |                     |                 |         |
|                  |                 |                    |                 |                     |                 |         |
|                  |                 |                    |                 |                     |                 |         |
|                  |                 |                    |                 |                     |                 |         |
|                  |                 |                    |                 |                     |                 |         |
| L                |                 |                    |                 |                     |                 |         |
|                  |                 |                    |                 | Start               | Stop            |         |
|                  |                 |                    | Ping            |                     |                 |         |
| Item             | Description     | 1                  |                 |                     |                 | Default |
| IP address       | Enter the pi    | ing's destination  | IP address or o | lestination domair  | າ.              | Null    |
| Number of Reques | sts Specify the | number of ping     | requests.       |                     |                 | 5       |
| Timeout          | Specify the     | timeout of ping    | requests.       |                     |                 | 1       |
| Local IP         | Specify the     | local IP from cell | lular WAN, Eth  | ernet WAN or Ethe   | ernet LAN. Null | Null    |
|                  | stands for s    | electing local IP  | address from t  | hese three automa   | atically.       |         |
| Start            | Click this bu   | utton to start pin | g request, and  | the log will be dis | played in the   | Null    |
|                  | follow box.     |                    |                 |                     |                 |         |
| Stop             | Click this bu   | utton to stop ping | g request.      |                     |                 |         |

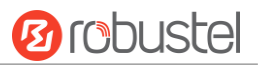

| Ping         | Traceroute Snif | fer        |
|--------------|-----------------|------------|
| ∧ Traceroute |                 |            |
|              | Trace Address   |            |
|              | Trace Hops      | 30         |
|              | Trace Timeout   | 1          |
|              |                 |            |
|              |                 |            |
|              |                 |            |
|              |                 |            |
|              |                 |            |
|              |                 |            |
|              |                 |            |
|              |                 |            |
|              |                 |            |
|              |                 | Start Stop |

| Traceroute    |                                                                                 |         |  |
|---------------|---------------------------------------------------------------------------------|---------|--|
| Item          | Description                                                                     | Default |  |
| Trace Address | Enter the trace's destination IP address or destination domain.                 | Null    |  |
| Trace Hops    | Specify the max trace hops. Gateway will stop tracing if the trace hops has met | 30      |  |
|               | max value no matter the destination has been reached or not.                    |         |  |
| Trace Timeout | Specify the timeout of Traceroute request.                                      | 1       |  |
| Ctout         | Click this button to start Traceroute request, and the log will be displayed in |         |  |
| Start         | the follow box.                                                                 |         |  |
| Stop          | Click this button to stop Traceroute request.                                   |         |  |

| Pir      | ng Traceroute         | s Sniff         | r i        |               |
|----------|-----------------------|-----------------|------------|---------------|
| ∧ Sniffe | er                    |                 |            |               |
|          |                       | Interface       | all v      |               |
|          |                       | Host            |            | )             |
|          |                       | Packets Request | 1000       | )             |
|          |                       | Protocol        | All        |               |
|          |                       | Status          | 0          |               |
|          |                       |                 |            | Start Stop    |
| ^ Captı  | ıre Files             |                 |            |               |
| Index    | File Name             | File Size       | Modific    | ation Time    |
| 1        | 17-10-11_17-02-11.cap | 24              | Wed Oct 11 | 17:02:12 2017 |

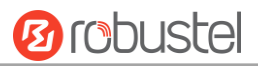

| Sniffer         |                                                                                     |         |  |
|-----------------|-------------------------------------------------------------------------------------|---------|--|
| Item            | Description                                                                         | Default |  |
| Interface       | Choose the interface according to your Ethernet configuration.                      | All     |  |
| Host            | Filter the packet that contain the specify IP address.                              | Null    |  |
| Packets Request | Set the packet number that the gateway can sniffer at a time.                       | 1000    |  |
| Protocol        | Select from "All", "IP", "TCP", "UDP" and "ARP".                                    | All     |  |
| Port            | Set the port number for TCP or UDP that is used in sniffer.                         | Null    |  |
| Status          | Show the current status of sniffer.                                                 | Null    |  |
| Start           | Click this button to start the sniffer.                                             |         |  |
| Stop            | Click this button to stop the sniffer. Once you click this button, a new log file   |         |  |
|                 | will be displayed in the following List.                                            |         |  |
| Capture Files   | Every times of sniffer log will be saved automatically as a new file. You can find  | Null    |  |
|                 | the file from this Sniffer Traffic Data List and click 💽 to download the log, click |         |  |
|                 | Xto delete the log file. It can cache a maximum of 5 files.                         |         |  |

# 3.34 System > Profile

This section allows you to import or export the configuration file, and restore the gateway to factory default setting.

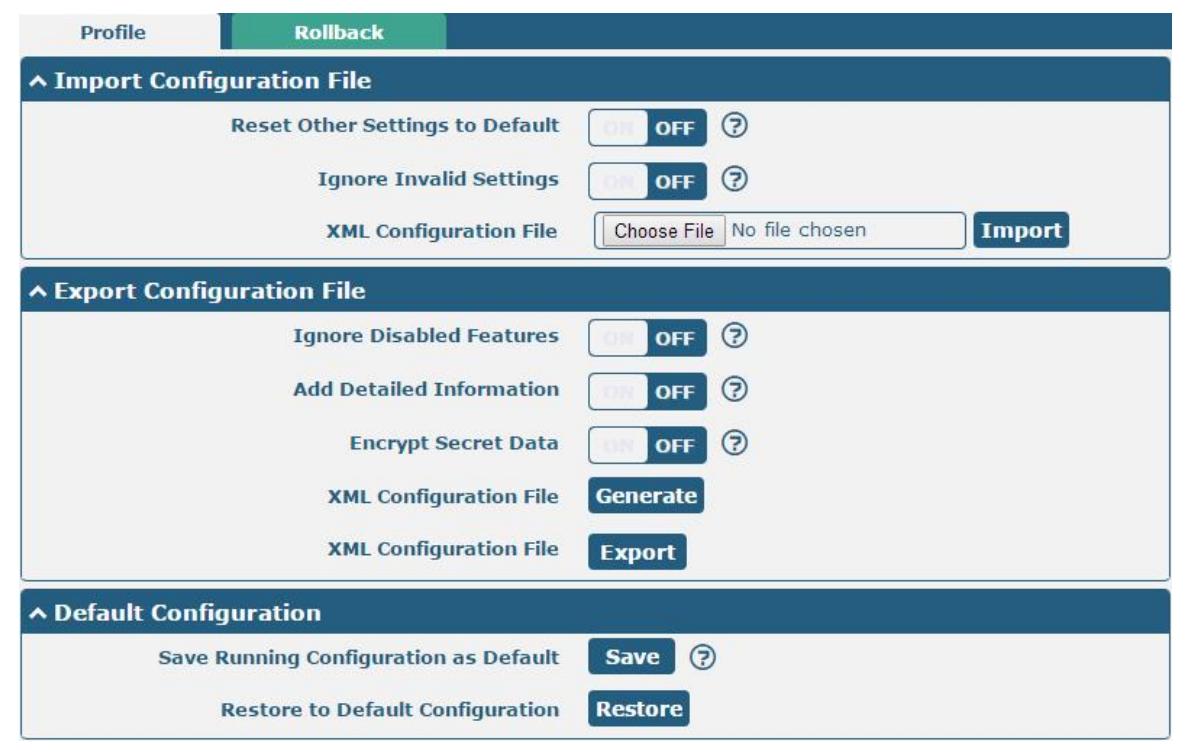

| Profile                   |                                                                       |         |  |
|---------------------------|-----------------------------------------------------------------------|---------|--|
| Item Description          |                                                                       | Default |  |
| Import Configuration File |                                                                       |         |  |
| Reset Other Settings to   | Click the toggle button as "ON" to return other parameters to default | OFF     |  |
| Default                   | settings.                                                             |         |  |
| Ignore Invalid Settings   | Click the toggle button as "OFF" to ignore invalid settings.          | OFF     |  |

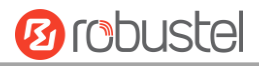

| XML Configuration File     | Click on Choose File to locate the XML configuration file from your           |     |  |
|----------------------------|-------------------------------------------------------------------------------|-----|--|
|                            | computer, and then click <b>Import</b> to import this file into your gateway. |     |  |
|                            | Export Configuration File                                                     |     |  |
| Ignore Disabled Features   | Click the toggle button as "OFF" to ignore the disabled features.             | OFF |  |
| Add Detailed Information   | Click the toggle button as "On" to add detailed information.                  | OFF |  |
| Encrypt Secret Data        | Click the toggle button as "ON" to encrypt the secret data.                   | OFF |  |
| XML Configuration File     | Click Generate button to generate the XML configuration file, and click       |     |  |
|                            | Export to export the XML configuration file.                                  |     |  |
| Default Configuration      |                                                                               |     |  |
| Save Running Configuration | Click this button to save the current running parameters as default           |     |  |
| as Default                 | configuration.                                                                |     |  |
| Restore to Default         | Click this button to restore the factory defaults.                            |     |  |
| Configuration              |                                                                               |     |  |

| Profile                     | Rollback            |                  |                   |  |
|-----------------------------|---------------------|------------------|-------------------|--|
| Configuration Rollback      |                     |                  |                   |  |
|                             | Save as a Rollbacka | ble Archive Save | 0                 |  |
| Configuration Archive Files |                     |                  |                   |  |
| Index Fi                    | ile Name            | File Size        | Modification Time |  |

| Rollback                    |                                                                           |         |  |  |
|-----------------------------|---------------------------------------------------------------------------|---------|--|--|
| Item                        | Description                                                               | Default |  |  |
| Configuration Rollback      |                                                                           |         |  |  |
| Save as a Rollbackable      | Create a save point manually. Additionally, the system will create a save |         |  |  |
| Archive                     | point every day automatically if configuration changes.                   |         |  |  |
| Configuration Archive Files |                                                                           |         |  |  |
| Configuration Archive       | View the related information about configuration archive files, including |         |  |  |
| Files                       | name, size and modification time.                                         |         |  |  |

# 3.35 System > User Management

This section allows you to change your username and password, and create or manage user accounts. One gateway has only one super user who has the highest authority to modify, add and manage other common users. **Note:** Your new password must be more than 5 character and less than 32 characters and may contain numbers, upper and lowercase letters, and standard symbols.

| Super User Common User |           |
|------------------------|-----------|
| ∧ Super User Settings  |           |
| New U                  | sername 🤇 |
| Old P                  | assword 🤇 |
| New P                  | assword 🤇 |
| Confirm P              | assword   |

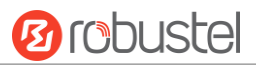

| Super User Settings |                                                                              |         |  |
|---------------------|------------------------------------------------------------------------------|---------|--|
| Item                | Description                                                                  | Default |  |
| New Username        | Enter a new username you want to create; valid characters are a-z, A-Z, 0-9, | Null    |  |
|                     | @, ., -, #, \$, and *.                                                       |         |  |
| Old Password        | Enter the old password of your gateway. The default is "admin".              | Null    |  |
| New Password        | Enter a new password you want to create; valid characters are a-z, A-Z, 0-9, | Null    |  |
|                     | @, ., -, #, \$, and *.                                                       |         |  |
| Confirm Password    | Enter the new password again to confirm.                                     | Null    |  |

| Super User |        | Common User |   |
|------------|--------|-------------|---|
| ∧ Common I | User S | ettings     |   |
| Index      | Role   | Username    | + |

# Click + button to add a new common user. The maximum rule count is 5.

| Common User             |         |
|-------------------------|---------|
| ∧ Common Users Settings |         |
| Index                   | 1       |
| Role                    | Visitor |
| Username                | 0       |
| Password                | 0       |

| Common User Settings |                                                                                       |         |  |  |
|----------------------|---------------------------------------------------------------------------------------|---------|--|--|
| Item                 | Description                                                                           | Default |  |  |
| Index                | Indicate the ordinal of the list.                                                     |         |  |  |
| Role                 | Select from "Visitor" and "Editor".                                                   | Visitor |  |  |
|                      | • Visitor: Users only can view the configuration of gateway under this level          |         |  |  |
|                      | Editor: Users can view and set the configuration of gateway under this level          |         |  |  |
| Username             | Set the Username; valid characters are a-z, A-Z, 0-9, @, ., -, #, \$, and *.          | Null    |  |  |
| Password             | Set the password which at least contains 5 characters; valid characters are a-z, A-Z, | Null    |  |  |
|                      | 0-9, @, ., -, #, \$, and *.                                                           |         |  |  |

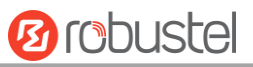

# **Chapter 4** Configuration Examples

# 4.1 Interface

### 4.1.1 Console Port

You can use the console port to manage the gateway via CLI commands, please refer to **Chapter 5 Introductions for CLI**.

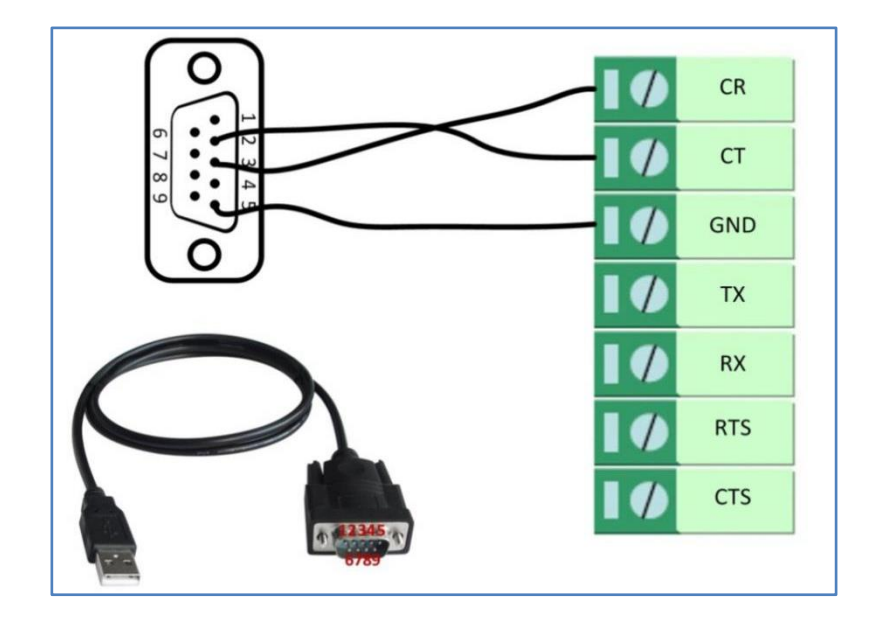

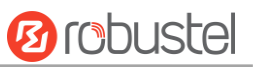

### 4.1.2 Digital Input

R3000 LG supports digital input with dry contact. Please check the connector interface of the gateway, you can easily find a mark "V-" at one pin of the power connector.

**Note:** Do not connect In1/In2 directly and do not slide the switch to the port marked "GND" on the terminal block. Otherwise, the DI cannot work properly.

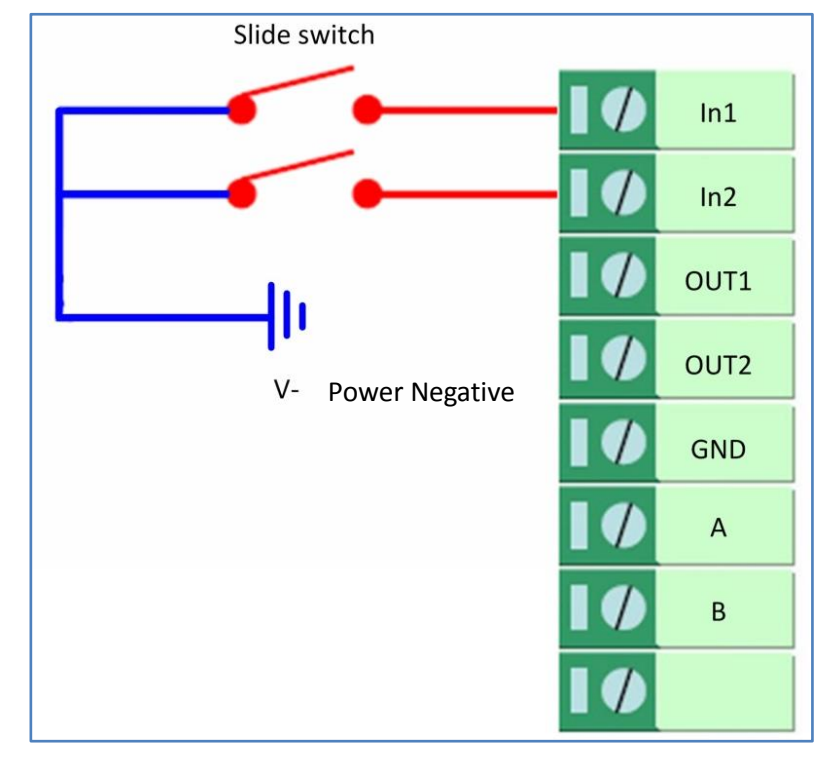

# 4.1.3 RS-232

R3000 LG supports one RS-232 for serial data communication. Please refer to the connection diagram at the right side.

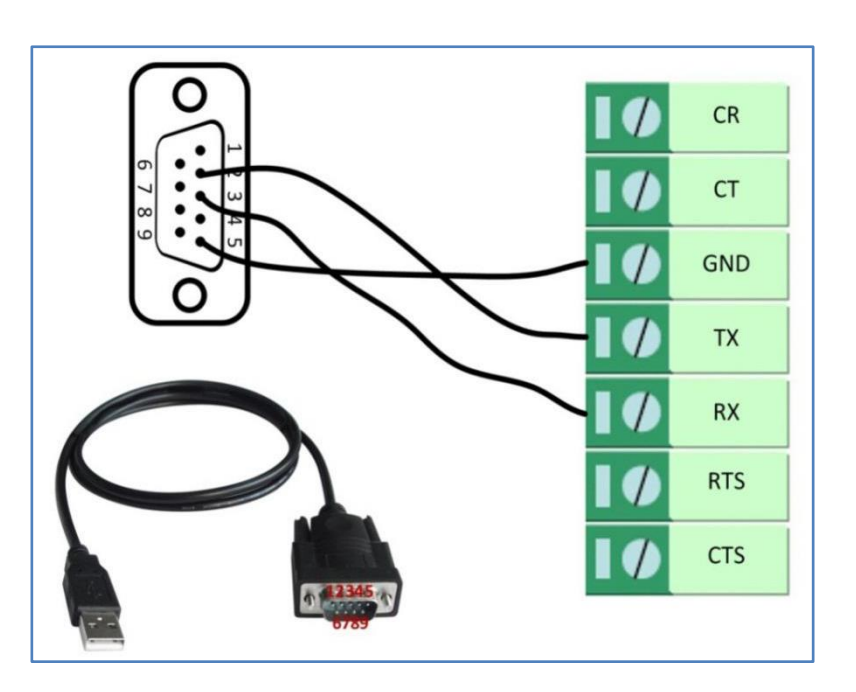

### 4.1.4 RS-485

R3000 LG supports one RS-485 for serial data communication. Please refer to the connection diagram at the right side.

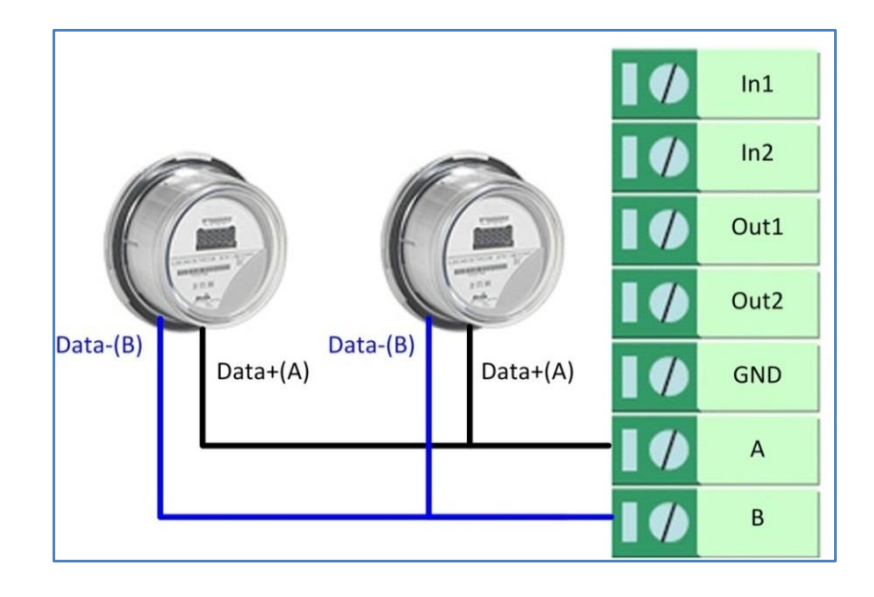

# 4.2 Cellular

# 4.2.1 Cellular Dial-Up

This section shows you how to configure the primary and backup SIM card for Cellular Dial-up. Connect the gateway correctly and insert two SIM, then open the configuration page. Under the homepage menu, click **Interface > Link Manager > Link Manager > General Settings**, choose "WWAN1" as the primary link, "WWAN2" as the backup link and "Cold Backup" as the backup mode.

| Link Man | ager      | Status      |                 |                 |
|----------|-----------|-------------|-----------------|-----------------|
| ∧ Genera | al Settin | gs          |                 |                 |
|          |           |             | Primary Link    | WWAN1 🗸 🔊       |
|          |           |             | Backup Link     | WWAN2           |
|          |           |             | Backup Mode     | Cold Backup v 😨 |
|          |           |             | Revert Interval | 0 7             |
|          |           | Eme         | rgency Reboot   | Off OFF         |
| ∧ Link S | ettings   |             |                 |                 |
| Index    | Туре      | Description | Connection Ty   | ре              |
| 1        | WWAN1     |             | DHCP            |                 |
| 2        | WWAN2     |             | DHCP            |                 |
| 3        | WAN       |             | DHCP            |                 |

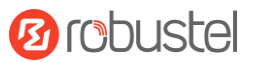

#### Click the edit button of WWAN1 to set its parameters according to the current ISP.

| Link Manager                 |             |   |
|------------------------------|-------------|---|
| ∧ General Settings           |             |   |
| Index                        | 1           |   |
| Туре                         | WWAN1 V     |   |
| Description                  |             |   |
| ∧ WWAN Settings              |             |   |
| Automatic APN Selection      | ON OFF      |   |
| Dialup Number                | *99***1#    |   |
| Authentication Type          | Auto        |   |
| Switch SIM By Data Allowance | ON OFF 7    |   |
| Data Allowance               | 0 ?         |   |
| Billing Day                  | 1           |   |
| ∧ Ping Detection Settings    |             | ? |
| Enable                       | ON OFF      |   |
| Primary Server               | 8.8.8.8     |   |
| Secondary Server             | 114.114.114 |   |
| Interval                     | 300 🕝       |   |
| Retry Interval               | 5           |   |
| Timeout                      | 3           |   |
| Max Ping Tries               | 3           |   |
|                              |             |   |
| ∧ Advanced Settings          |             |   |
| NAT Enable                   | ON OFF      |   |
| Upload Bandwidth             |             |   |
| Download Bandwidth           | 10000       |   |
| Overrided Primary DNS        |             |   |
| Overrided Secondary DNS      |             |   |
| Debug Enable                 | ON OFF      |   |
| Verbose Debug Enable         | ON OFF      |   |

When finished, click **Submit > Save & Apply** for the configuration to take effect.

The window is displayed below by clicking Interface > Cellular > Advanced Cellular Settings.

| Cellul  | ar          | Status       | AT Debug     |                  |  |
|---------|-------------|--------------|--------------|------------------|--|
| ^ Advan | ced Cellula | ar Settings  |              |                  |  |
| Index   | SIM Card    | Phone Number | Network Type | Band Select Type |  |
| 1       | SIM1        |              | Auto         | All              |  |
| 2       | SIM2        |              | Auto         | All              |  |

Click the edit button of SIM1 to set its parameters according to your application request.

| Cellular                    |          |
|-----------------------------|----------|
| ∧ General Settings          |          |
| Index                       | 1        |
| SIM Card                    | SIM1 V   |
| Phone Number                |          |
| PIN Code                    |          |
| Extra AT Cmd                | ?        |
| Telnet Port                 | 0 7      |
| ∧ Cellular Network Settings |          |
| Network Type                | Auto 🗸 🧭 |
| Band Select Type            | All 🗸 🧭  |
| Advanced Settings           |          |
| Debug Enable                | ON OFF   |
| Verbose Debug Enable        | ON OFF   |

When finished, click **Submit > Save & Apply** for the configuration to take effect.

### 4.2.2 SMS Remote Control

The gateway supports remote control via SMS. You can use following commands to get the status of the gateway, and set all the parameters. There are three authentication types for SMS control. You can select from "Password", "Phonenum" or "Both".

#### An SMS command has the following structure:

- 1. Password mode—Username: Password;cmd1;cmd2;cmd3; ...cmdn (available for every phone number).
- 2. Phonenum mode--cmd1; cmd2; cmd3; ... cmdn (available when the SMS was sent from the phone number which had been added in gateway's phone group).
- 3. Both mode-- Username: Password;cmd1;cmd2;cmd3; ...cmdn (available when the SMS was sent from the phone number which had been added in gateway's phone group).

#### SMS command Explanation:

- 1. User name and Password: Use the same username and password as WEB manager for authentication.
- 2. cmd1, cmd2, cmd3 to Cmdn, the command format is the same as the CLI command, more details about CLI cmd

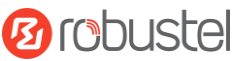

#### please refer to Chapter 5 Introductions for CLI.

**Note:** Download the configure XML file from the configured web browser. The format of SMS control command can refer to the data of the XML file.

Go to System > Profile > Export Configuration File, click Generate to generate the XML file and click Export to

export the XML file.

| Profile       | Rollback                           |                                   |
|---------------|------------------------------------|-----------------------------------|
| ∧ Import Con  | figuration File                    |                                   |
|               | Reset Other Settings to Default    | OFF 7                             |
|               | Ignore Invalid Settings            | OFF 7                             |
|               | XML Configuration File             | Choose File No file chosen Import |
| ▲ Export Conf | iguration File                     |                                   |
|               | Ignore Disabled Features           | OFF 7                             |
|               | Add Detailed Information           | OFF 7                             |
|               | Encrypt Secret Data                | OFF ?                             |
|               | XML Configuration File             | Generate                          |
| ∧ Default Con | figuration                         |                                   |
| Sav           | e Running Configuration as Default | Save 7                            |
|               | Restore to Default Configuration   | Restore                           |

#### XML command:

<lan > <network max\_entry\_num="2" > <id > 1</id > <interface > lan0</interface > <ip > 172.16.7.29</ip > <netmask > 255.255.0.0</netmask > <mtu > 1500</mtu >

#### SMS cmd:

set lan network 1 interface lan0 set lan network 1 ip 172.16.7.29 set lan network 1 netmask 255.255.0.0 set lan network 1 mtu 1500

3. The semicolon character (';') is used to separate more than one commands packed in a single SMS.

4. E.g.

#### admin:admin;status system

In this command, username is "admin", password is "admin", and the function of the command is to get the system status.

#### SMS received:

hardware\_version = 1.0 firmware\_version = "1.0.0" kernel\_version = 4.1.0

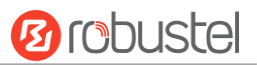

device\_model = R3000 LG
serial\_number = 10201711101533
system\_uptime = "0 days, 01:39:50"
system\_time = "Wed Oct 11 17:20:07 2017"

#### admin:admin;reboot

In this command, username is "admin", password is "admin", and the command is to reboot the Gateway. **SMS received:** 

ОК

#### admin:admin;set firewall remote\_ssh\_access false;set firewall remote\_telnet\_access false

In this command, username is "admin", password is "admin", and the command is to disable the remote\_ssh and remote\_telnet access.

SMS received:

ОК

ОК

# admin:admin; set lan network 1 interface lan0;set lan network 1 ip 172.16.99.11;set lan network 1 netmask 255.255.0.0;set lan network 1 mtu 1500

In this command, username is "admin", password is "admin", and the commands is to configure the LAN parameter.

#### SMS received:

ОК

- ОК
- ОК

ОК

### 4.3 Network

### 4.3.1 IPsec VPN

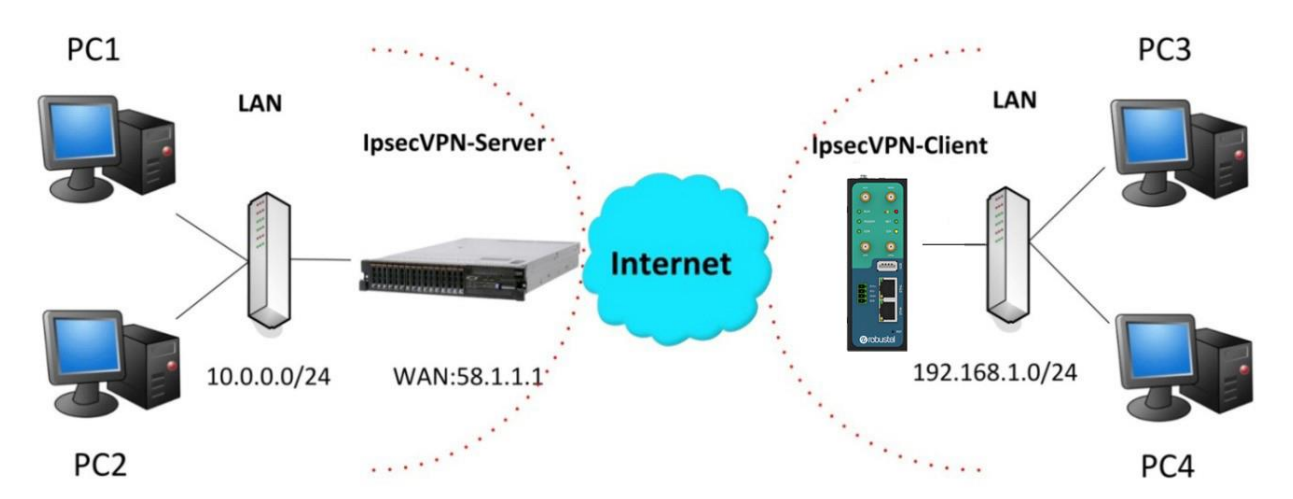

The configuration of server and client is as follows.

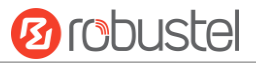

### **IPsec VPN\_Server:**

#### Cisco 2811:

```
Router>enable
 Router#config
Configuring from terminal, memory, or network [terminal]?
Enter configuration commands, one per line. End with CNTL/Z.
Router(config) #crypto isakmp policy 10
Router(config-isakmp)#?
  authentication Set authentication method for protection suite
  encryption
                  Set encryption algorithm for protection suite
  exit
                  Exit from ISAKMP protection suite configuration mode
                  Set the Diffie-Hellman group
  group
  hash
                 Set hash algorithm for protection suite
                  Set lifetime for ISAKMP security association
  lifetime
  no
                  Negate a command or set its defaults
Router(config-isakmp) #encryption 3des
Router(config-isakmp) #hash md5
 Router(config-isakmp) #authentication pre-share
Router(config-isakmp)#group 2
Router(config-isakmp) #exit
Router(config) #crypto isakmp ?
  client Set client configuration policy
  enable Enable ISAKMP
           Set pre-shared key for remote peer
  key
  policy Set policy for an ISAKMP protection suite
 Router(config) #crypto isakmp key cisco address 0.0.0.0 0.0.0.0
Router(config) #crypto ?
  dynamic-map Specify a dynamic crypto map template
              Configure IPSEC policy
  ipsec
  isakmp
              Configure ISAKMP policy
              Long term key operations
  key
               Enter a crypto map
  map
Router(config) #crypto ipsec ?
  security-association Security association parameters
  transform-set
                        Define transform and settings
Router(config) #crypto ipsec transform-set Trans ?
  ah-md5-hmac AH-HMAC-MD5 transform
ah-sha-hmac AH-HMAC-SHA transform
  esp-3des
                ESP transform using 3DES(EDE) cipher (168 bits)
                ESP transform using AES cipher
  esp-aes
               ESP transform using DES cipher (56 bits)
  esp-des
  esp-md5-hmac ESP transform using HMAC-MD5 auth
  esp-sha-hmac ESP transform using HMAC-SHA auth
Router(config) #crypto ipsec transform-set Trans esp-3des esp-md5-hmac
Router(config) #ip access-list extended vpn
Router(config-ext-nacl) #permit ip 10.0.0.0.0.0.0.255 192.168.1.0 0.0.0.255
Router(config-ext-nacl) #exit
Router(config) #crypto map cry-map 10 ipsec-isakmp
% NOTE: This new crypto map will remain disabled until a peer
        and a valid access list have been configured.
Router(config-crypto-map) #match address vpn
Router(config-crypto-map) #set transform-set Trans
Router(config-crypto-map) #set peer 202.100.1.1
Router(config-crypto-map) #exit
Router(config) #interface fastEthernet 0/0
Router(config-if) #ip address 58.1.1.1 255.255.255.0
Router(config-if)#cr
Router(config-if)#crypto map cry-map
*Jan 3 07:16:26.785: %CRYPTO-6-ISAKMP_ON_OFF: ISAKMP is ON
```

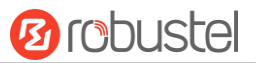

### **IPsec VPN\_Client:**

The window is displayed as below by clicking **VPN > IPsec > Tunnel**.

| Genera   | al      | Tunnel      | Statu   | s x5         | 09            |   |
|----------|---------|-------------|---------|--------------|---------------|---|
| ∧ Tunnel | Setting | 5           |         |              |               |   |
| Index    | Enable  | Description | Gateway | Local Subnet | Remote Subnet | + |

Click + button and set the parameters of IPsec Client as below.

| Tunnel                          |                        |
|---------------------------------|------------------------|
| ∧ General Settings              |                        |
| Index                           | 1                      |
| Enable                          | ON OFF                 |
| Description                     |                        |
| Gateway                         |                        |
| Mode                            | Tunnel                 |
| Protocol                        | ESP                    |
| Local Subnet                    |                        |
| Remote Subnet                   |                        |
| ∧ IKE Settings                  |                        |
| ІКЕ Туре                        | IKEv1 v                |
| Negotiation Mode                | Main                   |
| Authentication Algorithm        | MD5                    |
| Encryption Algorithm            | 3DES V                 |
| IKE DH Group                    | DHgroup2               |
| Authentication Type             | PSK V                  |
| PSK Secret                      |                        |
|                                 |                        |
| Local ID Type                   | Default v              |
| Local ID Type<br>Remote ID Type | Default v<br>Default v |

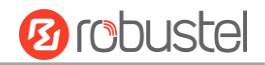

| ∧ SA Settings            |          |
|--------------------------|----------|
| Encrypt Algorithm        | 3DES V   |
| Authentication Algorithm | MD5      |
| PFS Group                | DHgroup2 |
| SA Lifetime              | 28800    |
| DPD Interval             | 60 🤇     |
| DPD Failures             | 180 🧭    |
| Advanced Settings        |          |
| Enable Compression       | ON OFF   |
| Expert Options           |          |

When finished, click **Submit > Save & Apply** for the configuration to take effect.

The comparison between server and client is as below.

|                      | Server (Cisco 2811)                                                                                                    | Client                                   | (R3000 LG)    |
|----------------------|----------------------------------------------------------------------------------------------------|------------------------------------------|---------------|
| Router>enable        | /                                                                                                    |                                          |               |
| Router#config        | и и д на и <mark>сосо</mark> н                                                                                                    |                                          |               |
| Enter configurati    | terminal, memory, or network [terminal]?<br>.on commands, one per line. End with CNTL/Z.                                                                                                    | Tunnel                                   |               |
| Router (config) #cr  | ypto isakmp policy 10                                                                                                    | A Tunnel Cettings                        |               |
| Router (config-isa   | kmp)#?                                                                                                    | A fullifier Settings                     |               |
| authentication       | Set authentication method for protection suite                                                                                                    | Index                                    | 1             |
| encryption           | Set encryption algorithm for protection suite                                                                                                    | P-able                                   |               |
| group                | Set the Diffie-Hellman group                                                                                                    | Enable                                   | ON OF         |
| hash                 | Set hash algorithm for protection suite                                                                                                    | Description                              |               |
| lifetime             | Set lifetime for ISAKMP security association                                                                                                    | o courpriori                             |               |
| no                   | Negate a command or set its defaults                                                                                                    | Gateway                                  | 58.1.1.1      |
| Router (config-isa   | kmp)#encryption 3des                                                                                                    |                                          |               |
| Router (config-isa   | kmp)#hash md5                                                                                                    | Mode                                     | Tunnei        |
| Router (config-isa   | kmp) #authentication pre-snare                                                                                                    | Protocol                                 | ESP           |
| Router (config-isa   | kmp)tevit                                                                                                    |                                          |               |
| Router (config) for  | into issland 2                                                                                                    | Local Subnet                             | 192.168.1.0   |
| client Set cli       | ent configuration policy                                                                                                    | Demote Cubnet                            |               |
| enable Enable        | ISAKMP                                                                                                    | Remote Subnet                            | 255.255.255.0 |
| key Set pre          | -shared key for remote peer                                                                                                    | A TKE Settings                           |               |
| policy Set pol       | icy for an ISAKMP protection suite                                                                                                    | A INC Octaings                           |               |
| Router(config) #cr   | ypto isakmp key cisco address 0.0.0.0 0.0.0.0                                                                                                    | ІКЕ Туре                                 | IKEv1         |
|                      | IKE Setting in Client must be con                                                                                                    | nsi                                      |               |
| Router (config) #cr  | vpto ?                                                                                                    | Negotiation Mode                         | Main          |
| dynamic-map Sp       | ecify a dynamic crypto map template                                                                                                    | Authentication Algorithm                 | MDS           |
| ipsec Co             | nfigure IPSEC policy                                                                                                    | Authentication Algorithm                 | MUS           |
| isakmp Co            | nfigure ISAKMP policy                                                                                                    | Encryption Algorithm                     | 3DES V        |
| key Lo               | ng term key operations                                                                                                    | Line yp don rugorian                     |               |
| map En               | ter a crypto map                                                                                                    | IKE DH Group                             | DHgroup2      |
| Router (config) #cr  | ypto ipsec ?                                                                                                    |                                          |               |
| security-associ      | ation Security association parameters                                                                                                    | Authentication Type                      | PSK V         |
| transform-set        | Define transform and settings                                                                                                    |                                          |               |
| Router (conrig) #cr  | ypto ipsec transform-set frans ?                                                                                                    | PSK Secret                               |               |
| ah-sha-hmac A        | H-HMAC-SHA transform                                                                                                    |                                          |               |
| esp-3des E           | SP transform using 3DES(EDE) cipher (168 bits)                                                                                                    | Local ID Type                            | Default       |
| esp-aes E            | SP transform using AES cipher                                                                                                    | Remete ID Turne                          | Default       |
| esp-des E            | SP transform using DES cipher (56 bits)                                                                                                    | Remote to type                           | Deladic       |
| esp-md5-hmac E       | SP transform using HMAC-MD5 auth                                                                                                    | IKE Lifetime                             | 86400         |
| esp-sha-hmac E       | SP transform using HMAC-SHA auth                                                                                                    |                                          |               |
| Router(config) #cr   | ypto ipsec transform-set Trans esp-3des esp-md5-hmac                                                                                                    | > SA Settings                            |               |
|                      | SA Setting in Client must be co                                                                                                    | nsistent with server.                    |               |
| Router (config) #ip  | access-list extended vpn                                                                                                    | Encrypt Algorithm                        | 3DES V        |
| Router (config-ext-  | -nacl)#permit ip 10.0.0.0 0.0.0.255 192.168.1.0 0.0.0.25                                                                                                    | 5 Authentication Algorithm               | MD5 V         |
| Router (config-ext-  | -nacl) #exit                                                                                                    | Authentication Algorithm                 |               |
|                      |                                                                                                    | PFS Group                                | MODP(1024) V  |
| Router (config) #cry | /pto map cry-map 10 ipsec-isakmp                                                                                                    |                                          |               |
| % NOTE: This new o   | crypto map will remain disabled until a peer                                                                                                    | SA Lifetime                              | 28800         |
| and a vali           | id access list have been configured.                                                                                                    | DPD Interval                             | 60 2          |
| Router (config-cryp  | pto-map)#match address vpn                                                                                                    |                                          |               |
| Router (config-cryp  | pto-map)#set transform-set Trans                                                                                                    | DPD Failures                             | 180 🕜         |
| Router (config-cryp  | pto-map)#set peer 202.100.1.1                                                                                                    | 10-10-10-10-10-10-10-10-10-10-10-10-10-1 |               |
| many country cryp    |                                                                                                    | Advanced Settings                        |               |
|                      |                                                                                                    | Enable Comproceion                       | OFF           |
| Deuter (serfig) #1   | Section for the section of the section of the secti | Enable Compression                       |               |
| Router (config-if) # | tip address 58.1.1.1 255.255.255.0                                                                                                    |                                          |               |
|                      |                                                                                                    |                                          |               |

Router(config-if)for Router(config-if)forpto map cry-map \*Jan 3 07:16:26.785: %CRYPTO-6-ISAKMP\_ON\_OFF: ISAKMP is ON

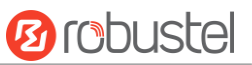

### 4.3.2 OpenVPN

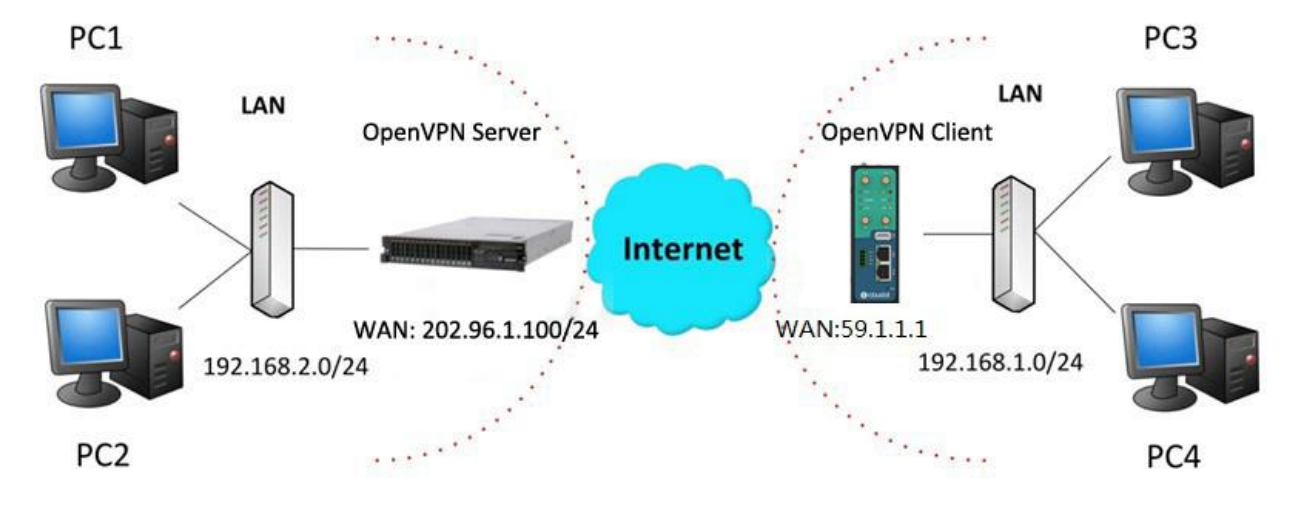

OpenVPN supports two modes, including Client and P2P. Here takes Client as an example.

### **OpenVPN\_Server:**

Generate relevant OpenVPN certificate on the server side firstly, and refer to the following commands to configuration the Server:

local 202.96.1.100 mode server port 1194 proto udp dev tun tun-mtu 1500 fragment 1500 ca ca.crt cert Server01.crt key Server01.key dh dh1024.pem server 10.8.0.0 255.255.255.0 ifconfig-pool-persist ipp.txt push "route 192.168.3.0 255.255.255.0" client-config-dir ccd route 192.168.1.0 255.255.255.0 keepalive 10 120 cipher BF-CBC comp-lzo max-clients 100 persist-key persist-tun status openvpn-status.log verb 3 Note: For more configuration details, please contact your technical support engineer.

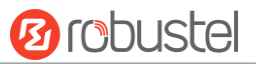

### **OpenVPN\_Client:**

Click VPN > OpenVPN > OpenVPN as below.

| OpenVI   | PN       | Status      |      | x509     |                |                |   |
|----------|----------|-------------|------|----------|----------------|----------------|---|
| ∧ Tunnel | Settings |             |      |          |                |                |   |
| Index    | Enable   | Description | Mode | Protocol | Server Address | Interface Type | + |

#### Click + to configure the Client01 as below.

| ∧ General Settings     |               |   |
|------------------------|---------------|---|
| Index                  | 1             |   |
| Enable                 | ON DIF        |   |
| Description            | Client01      |   |
| Mode                   | Client        |   |
| Protocol               | UDP           |   |
| Server Address         | 202.96.1.100  |   |
| Server Port            | 1194          |   |
| Interface Type         | TUN           |   |
| Authentication Type    | X509CA V      |   |
| Encrypt Algorithm      | BF            |   |
| Renegotiation Interval | 86400         |   |
| Keepalive Interval     | 20            |   |
| Keepalive Timeout      | 120           |   |
| Private Key Password   | •••••         |   |
| Enable Compression     | ON OFF        |   |
| Enable NAT             | ON DEE        |   |
| Verbose Level          | 3 7           |   |
| ∧ Advanced Settings    |               | F |
| Enable HMAC Firewall   | ON OFF        |   |
| Enable PKCS#12         | OT OFF        |   |
| Enable nsCertType      | ON OFF        |   |
| Expert Options         | fragment 1500 |   |

When finished, click **Submit > Save & Apply** for the configuration to take effect.

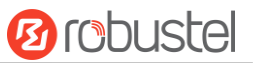

### 4.3.3 GRE VPN

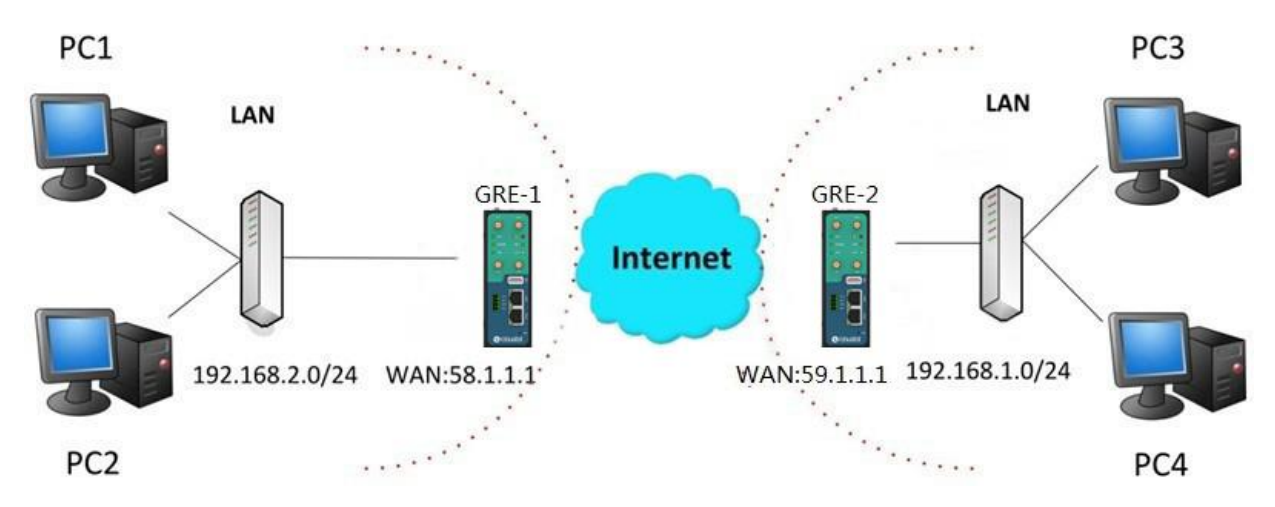

The configuration of two points is as follows.

The window is displayed as below by clicking **VPN > GRE > GRE**.

| GRE      |          | Status            |               |   |
|----------|----------|-------------------|---------------|---|
| ∧ Tunnel | Settings |                   |               |   |
| Index    | Enable   | Description Remot | te IP Address | - |

### GRE-1:

Click + button and set the parameters of GRE-1 as below.

| ▲ Tunnel Settings         |          |
|---------------------------|----------|
| Index                     | 1        |
| Enable                    | ON OFF   |
| Description               | GRE-1    |
| Remote IP Address         | 59.1.1.1 |
| Local Virtual IP Address  | 10.8.0.1 |
| Remote Virtual IP Address | 10.8.0.2 |
| Enable Default Route      | ON OFF   |
| Enable NAT                | ON OFF   |
| Secrets                   | •••••    |

When finished, click **Submit > Save & Apply** for the configuration to take effect.

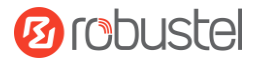

#### GRE-2:

Click + button and set the parameters of GRE-2 as below.

| ∧ Tunnel Settings         |          |
|---------------------------|----------|
| Index                     | 1        |
| Enable                    | ON OFF   |
| Description               | GRE-2    |
| Remote IP Address         | 58.1.1.1 |
| Local Virtual IP Address  | 10.8.0.2 |
| Remote Virtual IP Address | 10.8.0.1 |
| Enable Default Route      | ON OFF   |
| Enable NAT                | ON OFF   |
| Secrets                   | •••••    |

When finished, click **Submit > Save & Apply** for the configuration to take effect.

The comparison between GRE-1 and GRE-2 is as below.

| GRE-1                     |                         | GRE-2                            |                              |
|---------------------------|-------------------------|----------------------------------|------------------------------|
| ∧ Tunnel Settings         |                         | ∧ Tunnel Settings                |                              |
| Index                     | 1                       | Index                            | 1                            |
| Enable                    | ON OFF                  | Enable                           | ON CHAR                      |
| Description               | GRE-1                   | Description                      | GRE-2                        |
| Remote IP Address         | 59.1.1.1 GRE-1 pu       | Dic IP Remote IP Address         | 58.1.1.1 GRE-2 public IP     |
| Local Virtual IP Address  | 10.8.0.1 GRE-1 tur      | nel IP Local Virtual IP Address  | GRE-2 tunnel IP              |
| Remote Virtual IP Address | 10.8.0.2 GRE-2 tur      | nel IP Remote Virtual IP Address | GRE-1 tunnel IP              |
| Enable Default Route      | OIL OFF                 | Enable Default Route             | OFF                          |
| Enable NAT                | off set the same secret | t as GRE-2 Enable NAT            | set the same secret as GRE-1 |
| Secrets                   | •••••                   | Secrets                          | •••••                        |

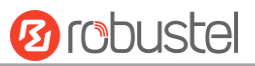

# **Chapter 5** Introductions for CLI

### 5.1 What Is CLI

Command-line interface (CLI) is a software interface providing another way to set the parameters of equipment from the <u>SSH</u> or through a <u>telnet</u> network connection.

#### **Route login:**

Gateway login: admin

Password: admin

#### #

#### **CLI commands:**

#? (Note: the '?' won't display on the page.)

| !          | Comments                                                        |
|------------|-----------------------------------------------------------------|
| add        | Add a list entry of configuration                               |
| clear      | Clear statistics                                                |
| config     | Configuration operation                                         |
| debug      | Output debug information to the console                         |
| del        | Delete a list entry of configuration                            |
| exit       | Exit from the CLI                                               |
| help       | Display an overview of the CLI syntax                           |
| ping       | Send messages to network hosts                                  |
| reboot     | Halt and perform a cold restart                                 |
| route      | Static route modify dynamically, this setting will not be saved |
| set        | Set system configuration                                        |
| show       | Show system configuration                                       |
| status     | Show running system information                                 |
| tftpupdate | Update firmware using tftp                                      |
| traceroute | Print the route packets trace to network host                   |
| urlupdate  | Update firmware using http or ftp                               |
| ver        | Show version of firmware                                        |

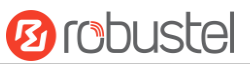

# 5.2 How to Configure the CLI

| Commands /tips                       | Description                                                                |
|--------------------------------------|----------------------------------------------------------------------------|
| ?                                    | Typing a question mark "?" will show you the help information.             |
| Ctrl+c                               | Press these two keys at the same time, except its "copy" function but also |
|                                      | can be used for "break" out of the setting program.                        |
| Syntax error: The command is not     | Command is not completed.                                                  |
| completed                            |                                                                            |
| Tick space key+ Tab key              | It can help you finish you command.                                        |
|                                      | Example:                                                                   |
|                                      | # config (tick enter key)                                                  |
|                                      | Syntax error: The command is not completed                                 |
|                                      | # config (tick space key+ Tab key)                                         |
|                                      | commit save_and_apply loaddefault                                          |
| <pre># config save_and_apply /</pre> | When your setting finished, you should enter those commands to make        |
| #config commit                       | your setting take effect on the device.                                    |
|                                      | Note: Commit and save_and_apply plays the same role.                       |

Following is a table about the description of help and the error should be encountered in the configuring program.

### **Quick Start with Configuration Examples**

The best and quickest way to master CLI is firstly to view all features from the webpage and then read all CLI commands at a time, finally learn to configure it with some reference examples.

#### Example 1: Show current version

# status system hardware\_version = 1.0 firmware\_version = "1.0.0" kernel\_version = 4.1.0 device\_model = R3000 LG serial\_number = 10201711101533 system\_uptime = "0 days, 01:39:50" system\_time = "Wed Oct 11 17:20:07 2017"

### Example 2: Update firmware via tftp

# tftpupdate (space+?)
 firmware New firmware
# tftpupdate firmware (space+?)
 String Firmware name
# tftpupdate firmware filename R3000 LG-firmware-sysupgrade-unknown.bin host 192.168.100.99 //enter a new
firmware name
Downloading

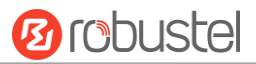

R3000 LG-firmware-s 100% |\*\*\*\*\*\*\*\*\*\*\*\* | 5018k 0:00:00 ETA Flashing Checking 100% Decrypting 100% Verifying 100% Verify Success upgrade success //update success # config save\_and\_apply OK // save and apply current configuration, make you configuration effect

### Example 3: Set link-manager

| # set                   |                    |
|-------------------------|--------------------|
| # set                   |                    |
| at_over_telnet          | AT Over Telnet     |
| cellular                | Cellular           |
| ddns                    | Dynamic DNS        |
| ethernet                | Ethernet           |
| event                   | Event Management   |
| firewall                | Firewall           |
| gre                     | GRE                |
| ipsec                   | IPsec              |
| lan                     | Local Area Network |
| link_manager            | Link Manager       |
| ntp                     | NTP                |
| openvpn                 | OpenVPN            |
| reboot                  | Automatic Reboot   |
| RobustLink              | RobustLink         |
| route                   | Route              |
| sms                     | SMS                |
| snmp                    | SNMP agent         |
| ssh                     | SSH                |
| syslog                  | Syslog             |
| system                  | System             |
| user_management         | User Management    |
| vrrp                    | VRRP               |
| web_server              | Web Server         |
| # set link_manager      |                    |
| primary_link            | Primary Link       |
| backup_link             | Backup Link        |
| backup_mode             | Backup Mode        |
| emergency_reboot        | Emergency Reboot   |
| link                    | Link Settings      |
| # set link_manager prim | ary_link (space+?) |
| Enum Primary Link (wv   | wan1/wwan2/wan)    |

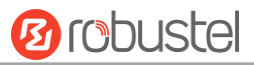

| # set link_manager prima             | ary_link wwan1                | //select "wwan1" as primary_link                            |
|--------------------------------------|-------------------------------|-------------------------------------------------------------|
| ОК                                   |                               | //setting succeed                                           |
| <pre># set link_manager link 1</pre> |                               |                                                             |
| type                                 | Туре                          |                                                             |
| desc                                 | Description                   |                                                             |
| connection_type                      | Connection Type               |                                                             |
| wwan                                 | WWAN Settings                 |                                                             |
| static_addr                          | Static Address Settings       |                                                             |
| рррое                                | PPPoE Settings                |                                                             |
| ping                                 | Ping Settings                 |                                                             |
| mtu                                  | MTU                           |                                                             |
| dns1_overrided                       | Overrided Primary DNS         |                                                             |
| dns2_overrided                       | Overrided Secondary DNS       |                                                             |
| <pre># set link_manager link 1</pre> | type wwan1                    |                                                             |
| ОК                                   |                               |                                                             |
| <pre># set link_manager link 1</pre> | wwan                          |                                                             |
| auto_apn                             | Automatic APN Selectio        | n                                                           |
| apn                                  | APN                           |                                                             |
| username                             | Username                      |                                                             |
| password                             | Password                      |                                                             |
| dialup_number                        | Dialup Number                 |                                                             |
| auth_type                            | Authentication Type           |                                                             |
| aggressive_reset                     | Aggressive Reset              |                                                             |
| switch_by_data_allow                 | ance Switch SIM By Data Allo  | wance                                                       |
| data_allowance                       | Data Allowance                |                                                             |
| billing_day                          | Billing Day                   |                                                             |
| <pre># set link_manager link 1</pre> | wwan switch_by_data_allowance | etrue                                                       |
| ОК                                   |                               |                                                             |
| #                                    |                               |                                                             |
| <pre># set link_manager link 1</pre> | wwan data_allowance 100       | <pre>//open cellular switch_by_data_traffic</pre>           |
| ОК                                   |                               | //setting succeed                                           |
| <pre># set link_manager link 1</pre> | wwan billing_day 1            | <pre>//setting specifies the day of month for billing</pre> |
| ОК                                   |                               | <pre>// setting succeed</pre>                               |
|                                      |                               |                                                             |
| <pre># config save_and_apply</pre>   |                               |                                                             |
| ОК                                   | <pre>// save and appl</pre>   | y current configuration, make you configuration effect      |

### Example 4: Set LAN IP address

```
# show lan all
network {
    id = 1
    interface = lan0
    ip = 192.168.0.1
    netmask = 255.255.255.0
    mtu = 1500
```

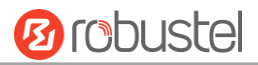

```
dhcp {
         enable = true
         mode = server
         relay_server = ""
         pool_start = 192.168.0.2
         pool end = 192.168.0.100
         netmask = 255.255.255.0
         gateway = ""
         primary_dns = ""
         secondary_dns = ""
         wins_server = ""
         lease_time = 120
         expert_options = ""
         debug_enable = false
    }
}
multi_ip {
    id = 1
    interface = lan0
    ip = 172.16.7.29
    netmask = 255.255.0.0
}
#
# set lan
  network
                 Network Settings
                 Multiple IP Address Settings
  multi_ip
  vlan
                 VLAN
# set lan network 1(space+?)
  interface
                 Interface
  ip
                 IP Address
  netmask
                 Netmask
  mtu
                 MTU
  dhcp
                 DHCP Settings
# set lan network 1 interface lan0
OK
                                                  //set IP address for lan
# set lan network 1 ip 172.16.99.22
OK
                                                  //setting succeed
# set lan network 1 netmask 255.255.0.0
ОК
#
...
# config save_and_apply
ОК
                                         // save and apply current configuration, make you configuration effect
```

### Example 5: CLI for setting Cellular

# show cellular all

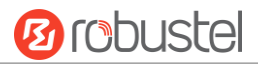

#### sim {

id = 1 card = sim1phone\_number = "" extra\_at\_cmd = "" network\_type = auto band\_select\_type = all band\_gsm\_850 = false band\_gsm\_900 = false band\_gsm\_1800 = false band\_gsm\_1900 = false band\_wcdma\_850 = false band\_wcdma\_900 = false band\_wcdma\_1900 = false band\_wcdma\_2100 = false band\_lte\_800 = false band\_lte\_850 = false band\_lte\_900 = false band\_lte\_1800 = false band\_lte\_1900 = false band\_lte\_2100 = false band Ite 2600 = false band\_lte\_1700 = false band\_lte\_700 = false band\_tdd\_lte\_2600 = false band\_tdd\_lte\_1900 = false band\_tdd\_lte\_2300 = false band\_tdd\_lte\_2500 = false sim { id = 2 card = sim2 phone number = "" extra\_at\_cmd = "" network\_type = auto band\_select\_type = all band\_gsm\_850 = false band gsm 900 = false band\_gsm\_1800 = false band\_gsm\_1900 = false band\_wcdma\_850 = false band\_wcdma\_900 = false band\_wcdma\_1900 = false band\_wcdma\_2100 = false band\_lte\_800 = false band\_lte\_850 = false

}

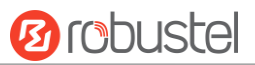

band Ite 900 = false band\_lte\_1800 = false band\_lte\_1900 = false band\_lte\_2100 = false band Ite 2600 = false band Ite 1700 = false band\_lte\_700 = false band\_tdd\_lte\_2600 = false band\_tdd\_lte\_1900 = false band\_tdd\_lte\_2300 = false band\_tdd\_lte\_2500 = false } # set(space+?) cellular ddns at\_over\_telnet dhcp firewall event ipsec lan openvpn reboot route ntp sms snmp syslog system vrrp # set cellular(space+?) sim SIM Settings # set cellular sim(space+?) Integer Index (1..2) # set cellular sim 1(space+?) card SIM Card phone\_number **Phone Number** Extra AT Cmd extra\_at\_cmd network\_type Network Type band\_select\_type Band Select Type band\_gsm\_850 **GSM 850** band\_gsm\_900 **GSM 900** band\_gsm\_1800 GSM 1800 band gsm 1900 GSM 1900 band\_wcdma\_850 **WCDMA 850** band\_wcdma\_900 **WCDMA 900** band\_wcdma\_1900 WCDMA 1900 band\_wcdma\_2100 WCDMA 2100 band Ite 800 LTE 800 (band 20) band\_lte\_850 LTE 850 (band 5) band Ite 900 LTE 900 (band 8) band\_lte\_1800 LTE 1800 (band 3) band\_lte\_1900 LTE 1900 (band 2) band\_lte\_2100 LTE 2100 (band 1) band\_lte\_2600 LTE 2600 (band 7) band\_lte\_1700 LTE 1700 (band 4) band\_lte\_700 LTE 700 (band 17)

link\_manager serial\_port user\_management

dns

RT\_UG\_R3000 LG\_v.1.1.0

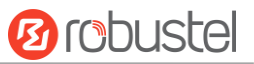

```
band_tdd_lte_2600 TDD LTE 2600 (band 38)
band_tdd_lte_1900 TDD LTE 1900 (band 39)
band_tdd_lte_2300 TDD LTE 2300 (band 40)
band_tdd_lte_2500 TDD LTE 2500 (band 41)
# set cellular sim 1 phone_number 18620435279
OK
...
# config save_and_apply
OK // save
```

// save and apply current configuration, make you configuration effect

### 5.3 Commands Reference

| Commands | Syntax           | Description                                                                |
|----------|------------------|----------------------------------------------------------------------------|
| Debug    | Debug parameters | Turn on or turn off debug function                                         |
| Show     | Show parameters  | Show current configuration of each function                                |
| Set      | Set parameters   | All the function parameters are set by commands set and add, the           |
| Add      | Add parameters   | difference is that set is for the single parameter and add is for the list |
|          |                  | parameter                                                                  |

**Note:** Download the config.XML file from the configured web browser. The command format can refer to the config.XML file format.

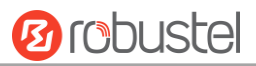

# Glossary

| Abbr.    | Description                                                |
|----------|------------------------------------------------------------|
| AC       | Alternating Current                                        |
| APN      | Access Point Name                                          |
| ASCII    | American Standard Code for Information Interchange         |
| CE       | Conformité Européene (European Conformity)                 |
| СНАР     | Challenge Handshake Authentication Protocol                |
| CLI      | Command Line Interface for batch scripting                 |
| CSD      | Circuit Switched Data                                      |
| CTS      | Clear to Send                                              |
| dB       | Decibel                                                    |
| dBi      | Decibel Relative to an Isotropic radiator                  |
| DC       | Direct Current                                             |
| DCD      | Data Carrier Detect                                        |
| DCE      | Data Communication Equipment (typically modems)            |
| DCS 1800 | Digital Cellular System, also referred to as PCN           |
| DI       | Digital Input                                              |
| DO       | Digital Output                                             |
| DSR      | Data Set Ready                                             |
| DTE      | Data Terminal Equipment                                    |
| DTMF     | Dual Tone Multi-frequency                                  |
| DTR      | Data Terminal Ready                                        |
| EDGE     | Enhanced Data rates for Global Evolution of GSM and IS-136 |
| EMC      | Electromagnetic Compatibility                              |
| EMI      | Electro-Magnetic Interference                              |
| ESD      | Electrostatic Discharges                                   |
| ETSI     | European Telecommunications Standards Institute            |
| EVDO     | Evolution-Data Optimized                                   |
| FDD LTE  | Frequency Division Duplexing Long Term Evolution           |
| GND      | Ground                                                     |
| GPRS     | General Packet Radio Service                               |
| GRE      | generic route encapsulation                                |
| GSM      | Global System for Mobile Communications                    |
| HSPA     | High Speed Packet Access                                   |
| ID       | identification data                                        |
| IMEI     | International Mobile Equipment Identity                    |
| IP       | Internet Protocol                                          |
| IPsec    | Internet Protocol Security                                 |
| kbps     | kbits per second                                           |
| L2TP     | Layer 2 Tunneling Protocol                                 |

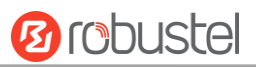

| Abbr.       | Description                                                   |
|-------------|---------------------------------------------------------------|
| LAN         | local area network                                            |
| LED         | Light Emitting Diode                                          |
| LoRa        | Long Range                                                    |
| LoRaWAN     | LoRa Wide Area Network                                        |
| LPWAN       | Low Power Wide Area Network                                   |
| M2M         | Machine to Machine                                            |
| MAX         | Maximum                                                       |
| Min         | Minimum                                                       |
| МО          | Mobile Originated                                             |
| MS          | Mobile Station                                                |
| MT          | Mobile Terminated                                             |
| OpenVPN     | Open Virtual Private Network                                  |
| РАР         | Password Authentication Protocol                              |
| PC          | Personal Computer                                             |
| PCN         | Personal Communications Network, also referred to as DCS 1800 |
| PCS         | Personal Communication System, also referred to as GSM 1900   |
| PDU         | Protocol Data Unit                                            |
| PIN         | Personal Identity Number                                      |
| PLCs        | Program Logic Control System                                  |
| РРР         | Point-to-point Protocol                                       |
| РРТР        | Point to Point Tunneling Protocol                             |
| PSU         | Power Supply Unit                                             |
| PUK         | Personal Unblocking Key                                       |
| R&TTE       | Radio and Telecommunication Terminal Equipment                |
| RF          | Radio Frequency                                               |
| RTC         | Real Time Clock                                               |
| RTS         | Request to Send                                               |
| RTU         | Remote Terminal Unit                                          |
| Rx          | Receive Direction                                             |
| SDK         | Software Development Kit                                      |
| SIM         | subscriber identification module                              |
| SMA antenna | Stubby antenna or Magnet antenna                              |
| SMS         | Short Message Service                                         |
| SNMP        | Simple Network Management Protocol                            |
| TCP/IP      | Transmission Control Protocol / Internet Protocol             |
| TE          | Terminal Equipment, also referred to as DTE                   |
| Тх          | Transmit Direction                                            |
| UART        | Universal Asynchronous Receiver-transmitter                   |
| UMTS        | Universal Mobile Telecommunications System                    |
| USB         | Universal Serial Bus                                          |
| USSD        | Unstructured Supplementary Service Data                       |
| VDC         | Volts Direct current                                          |

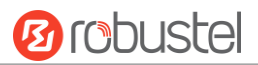

| Abbr. | Description                   |
|-------|-------------------------------|
| VLAN  | Virtual Local Area Network    |
| VPN   | Virtual Private Network       |
| VSWR  | Voltage Stationary Wave Ratio |
| WAN   | Wide Area Network             |

| Guangzhou Robustel LTD |                                             |
|------------------------|---------------------------------------------|
| Add:                   | ROOM F315, NO.95 DAGUAN MIDDLE ROAD, TIANHE |
|                        | DISTRICT, Guangzhou,                        |
| Tel:                   | 86-20-29019902                              |
| Email:                 | info@robustel.com                           |
| Web:                   | www.robustel.com                            |